# ASITERV2

Guide d'exploitation User's manual Bedienungsanleitung Guía de explotación

Console de réglage et de diagnostic pour modules AS- i (avec spécification étendue V2.1)

Adjustment and diagnostic console for AS-i Modules (incl. extended specification V2.1)

Adressier- und Diagnoseterminal Für AS- I- Module (inkl. erweiterter Spezifikation V2.1)

Consola de ajuste y diagnóstico para módulos AS- i (incluida especificación ampliada V2.1)

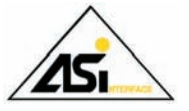

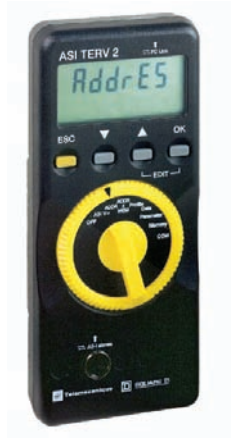

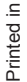

Schneider

Electric

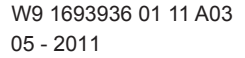

## Console de réglage et de diagnostic

Console de réglage et de diagnostic pour modules AS-i (avec spécification étendue V2.1).

#### 1 Préambule

Le terme "système AS-i" désigne :

- soit un ensemble de produits AS-i,
- soit un produit AS-i unique.

Un système asservis peut être ou non alimenté par une tension Asi externe à la console de réglage.

Un produit AS-i correspond :

- soit à une interface générique AS-i,
- soit à un produit AS-i,
- soit à un produit de sécurité AS-i.

#### Eléments de commande, éléments d'affichage et symboles

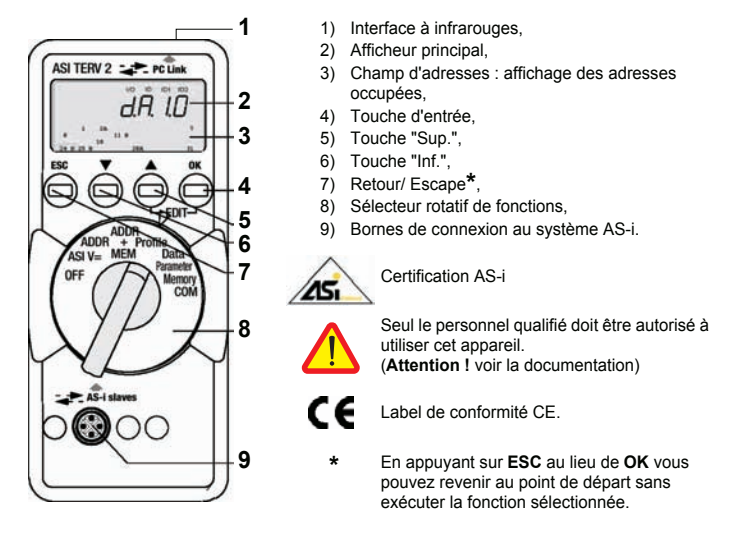

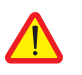

#### Attention !

La console de réglage ASITERV2 ne doit pas résider en permanence sur le système AS-i.

#### 2 Utilisation

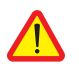

#### Attention !

Toute modification de configuration en cours de processus peut entraîner un danger de mort ou endommager des éléments de votre installation, en cas de perturbation ou d'erreur de programmation. Assurez- vous qu'aucun situation dangereuse ne peut survenir avant d'exécuter des fonctions telles que Data, Parameter, etc.

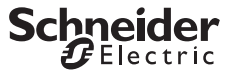

Schnei

## Console de réglage et de diagnostic

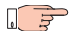

#### Remarque !

Remplacement des piles ou des accus.

Lorsque le symbole " + " s'affiche, vous devez remplacer les piles ou recharger les accus le plus rapidement possible. Déconnectez l'appareil du système AS-i avant de l'ouvrir. Lorsque vous remplacez les piles, les données mémorisées sont effacées.

OFF Arrêt manuel de l'appareil - sélecteur positionné sur OFF.

#### Arrêt automatique - position du sélecteur indifférente, sauf OFF :

Votre appareil s'arrête automatiquement quand le sélecteur rotatif ou les touches ne sont activés pendant environ 10 minutes ; exception : en modes Data et Parameter, le délai est d'environ 1 minute. Pour rallumer votre appareil après un arrêt automatique, tournez le sélecteur

ou appuyez sur la touche entrée **OK**.

#### 3 Description

- Utilisation possible avec les consoles d'adressage équipées d'une connectique M12 supportant l'adressage infrarouge,
- Permet de communiquer en infrarouge entre la console d'adressage et le produit AS-i à adresser,
- Longueur de câble 1m.

#### 4 Adressage

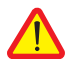

#### Attention !

Avant l'adressage : mettre le maître en mode Off line ou le déconnecter.

L'alimentation Asi doit être présente sur le produit AS-i.

- Brancher/Visser le connecteur M12 mâle d'ASITERIR1 sur le connecteur M12 de la console d'adressage ASITERV2,
- Positionner la tête infrarouge de l'adaptateur dans l'encoche triangulaire du produit AS-i à adresser.

| ASI V | Si l'alimentation Asi est connectée au système AS-i : affichage de la tension d'alimentation, ex. : <b>3000</b> (30,0V) tension Asi.<br>Si l'alimentation Asi n'est pas connectée au système AS-i : affichage du courant consommé par le système AS-i, ex. : <b>0025</b> (0,025A) pour une interface donnée. |                                                                                                    |  |
|-------|----------------------------------------------------------------------------------------------------|----------------------------------------------------------------------------------------------------|--|
|       | ESC :                                                                                                    | Affichage de la tension des piles et retour à l'affichage<br>précédent.                                           |  |
| ADDR  | Cette fonction adresse.                                                                                                    | : adressage sans mémorisation de la configuration.<br>n permet de sélectionner des interfaces et de modifier leur |  |
| ок    | :                                                                                                    | Recherche des adresses de toutes les interfaces du système AS-i.                                                  |  |

Schneider GElectric

| -888     | Toutes les adresses trouvées sont affichées.<br><u>u 5 Ex</u> : Une des adresses trouvées est affichée.                                                                                                    |
|----------|----------------------------------------------------------------------------------------------------|
| ▼ ▲      | <b>J 5</b> <i>E</i> <b>x</b> : Sélectionner une interface pour modifier son adresse.                                                                                                    |
| ок       | Confirmer la sélection.<br>(cette étape est supprimée lorsqu'une seule interface est connectée)                                                                                                    |
| 888      | L'adresse de l'interface clignote dans le champ d'adresses.<br>5 E E x : L'adresse courante est affichée.                                                                                                    |
| ▼ ▲      | Le cas échéant, sélectionner la nouvelle adresse de l'interface.                                                                                                    |
| — ок     | Transmettre la nouvelle adresse à l'interface.                                                                                                    |
| h        | Remarque !<br>Si deux modules (ou davantage) ayant la même adresse d'interface ont été<br>trouvés sur le système AS-i, l'appareil affiche le message<br>L'adresse concernée clignote dans le champ d'adresses.                                                                                                    |
| ADDR+ ME | M Dans ce mode, avant d'attribuer des adresses pour une nouvelle installation,<br>il faut effacer la mémoire de travail.                                                                                                    |
|          | Pour effacer la mémoire de travail, appuyer simultanément sur les touches A et OK.                                                                                                    |
|          | Le message 🖕 L r 🛛 s'affiche ; confirmez en appuyant sur OK.                                                                                                    |
|          | Les fonctions sont alors identiques à national de rientes antes adresses sont mémorisées dans la mémoire de travail (memory 0).                                                                                                    |
|          | Cette mémorisation des nouvelles adresses attribuées évite le double<br>adressage.                                                                                                    |
| Profile  | ProFil: Lecture et écriture d'un profil d'interface.                                                                                                    |
|          | : Recherche des adresses de toutes les interfaces du système<br>AS-i.                                                                                                    |
| OK       | Une adresse trouvée clignote, le profil correspondant est affiché.                                                                                                    |
| ▼ ▲      | Sélectionner l'interface.                                                                                                    |
| -888     | L'adresse clignote, le profil est affiché.                                                                                                    |
| ▲ + OK   | Uniquement pour les interfaces correspondant à la spécification AS-i<br>étendue V2.1 (code à quatre caractères) :<br>Sélectionner le niveau EDIT.                                                                                                    |
| ▼ ▲      | Le cas échéant, sélectionner une nouvelle valeur pour ID1.                                                                                                    |
| 888      | La valeur de ID1 clignote sur l'afficheur principal.                                                                                                    |
| — ок     | Transmettre la nouvelle valeur de l'interface.                                                                                                    |
|          | Remarque !<br>Le profil de l'interface sert à identifier les types de modules. Il<br>comprend un code E/S et un code ID. Les modules correspondant à<br>la spécification AS-i étendue V2. 1 ont en outre un code ID1 et un<br>code ID2.<br>Le code ID1 peut être modifié (voir la description du module<br>concerné). |

| Data       | dRER :                                       | lecture e<br>d'afficha           | et écriture de données de l'interface - mode<br>ge                                                                                                 |
|------------|----------------------------------------------|----------------------------------|----------------------------------------------------------------------------------------------------|
|            | Vous pouvez                                  | sélection                        | ner deux modes d'affichage au choix :                                                                                                    |
|            | dirEck                                       | : Affichage                      | e des données brutes de l'interface                                                                                                    |
|            | ShiFEB                                       | Affichage                        | e en "mode S7".                                                                                                    |
|            |                                              | Des poin<br>Les donr<br>Les donr | ts sont affichés entre les caractères.<br>iées émises par l'interface sont multipliées par 8.<br>iées destinées à l'interface sont divisées par 8. |
|            | Changemen                                    | t du mode                        | e d'affichage.                                                                                                    |
| ▲ + OK     | EDIT :                                       | Activer le                       | e menu de réglage.                                                                                                    |
| ▼ ▲        | Commutation                                  | n entre 🥫                        | rrEgEetShiFE3.                                                                                                    |
| ок         | Confirmer la                                 | sélection.                       |                                                                                                    |
|            | Le "Peripher<br>le clignoteme                | al Fault Fla<br>ent du segi      | ng" (drapeau de panne de périphérique) est signa<br>nent PFF au sommet de l'afficheur.                                                             |
| Data       | dRER :                                       | Lecture                          | et écriture de données de l'interface.                                                                                                    |
| ок         |                                              | : Rechercl<br>AS-i.              | ne des adresses de toutes les interfaces du systè                                                                                                  |
| ▼ ▲        | Sélectionner<br>d'adressage)                 | une interfa                      | ace (ne s'applique pas en cas de connexion par fi                                                                                                  |
| 888        | 4 modes d'a                                  | ffichage s                       | sont possibles :                                                                                                    |
| 000        | <b>d                                    </b> | 21b :                            | Affectation des entrées/sorties numériques à<br>l'affichage                                                                                        |
|            | Entrées num                                  | ériques :                        | <b>D</b> D D <b>I b</b><br>(uniquement lecture des entrées numériques).                                                                            |
|            | Sorties nume                                 | ériques :                        | DDb (no out, si pas de sortie).                                                                                                    |
|            | Les entrées/s<br>Les données                 | sorties nor<br>entrées s         | disponibles sont signalées par le symbole " - "<br>ont actualisées en permanence.                                                                  |
|            | Entrées anal                                 | ogiques :                        | <b>Chin</b> P (channel input).                                                                                                    |
|            | Sorties analo                                | giques :                         | (no channel input).                                                                                                    |
|            | Interface av                                 | ec sorties                       | numériques.                                                                                                    |
| ▲ + OK     | EDIT :                                       | Activer le                       | e menu de réglage.                                                                                                    |
| <b>V A</b> | Modifier la va                               | aleur.                           |                                                                                                    |
| OK         | Transmattra                                  | la valour à                      | l'interface                                                                                                    |

Schneider GElectric

| ок       | Interface av<br>Confirmer la | ec entrées analogiques.<br>sélection de l'interface.                                             |
|----------|------------------------------|--------------------------------------------------------------------------------------------------|
| ►        | Ch 👝 :                       | Sélectionner le canal.                                                                           |
| ок       | Confirmer le                 | canal et afficher la valeur, retour avec ESC                                                     |
|          | Interface av                 | ec sorties analogiques.                                                                          |
| ▲ + OK   | EDIT :                       | Activer le menu de réglage                                                                       |
| ▼ ▲      | Ch 🖪 :                       | Sélectionner le canal.                                                                           |
| ⊳ OK     | Confirmer le                 | canal et afficher la valeur.                                                                     |
| ▼ ▲      | Modifier la va               | aleur.                                                                                           |
| — ок     | Transmettre                  | la valeur à l'interface.                                                                         |
| arameter | PArA:                        | lecture et écriture des paramètres de l'interface sous forme<br>hexadécimale.                    |
| ок       | 5 <i>E R r <b>c H</b></i>    | : Recherche des adresses de toutes les interfaces du système AS-i.                               |
| ▼ ▲      | Sélectionner                 | l'interface.                                                                                     |
| 888      | L'adresse cli                | gnote, le paramètre est affiché en hexadécimal.                                                  |
| ▲ + OK   | EDIT :                       | Appeler le menu de lecture et la fonction de modification des paramètres.                        |
|          | Interfaces a                 | vec chaîne de paramètres, p. ex. interfaces analogiques.                                         |
|          | Le message<br>et à droite la | F R d apparaît briévement, à gauche figure le N° du paramètre<br>valeur.                         |
| ►        | Sélectionner                 | le paramètre.                                                                                    |
| ок       | Confirmer le                 | paramètre.                                                                                       |
| ▼ ▲      | Entrer la nou                | ivelle valeur du paramètre.                                                                      |
| 888      | La valeur he                 | xadécimale clignote sur l'afficheur principal.                                                   |
| — ок     | Transmettre                  | le paramètre à l'interface.                                                                      |
|          | Interfaces s                 | ans chaîne de paramètres, p. ex. interfaces numériques.                                          |
| ▶ ▲      | Entrer la nou                | ivelle valeur du paramètre.                                                                      |
| 888      | La valeur he                 | xadécimale clignote sur l'afficheur principal.                                                   |
| ок       | Transmettre<br>Les paramèt   | le paramètre à l'interface.<br>tres modifiés et transmis à l'interface peuvent être effacés avei |
|          | el en les                    | électeur étant positionné sur Memory                                                             |

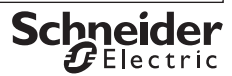

FRANÇAIS

# Console de réglage et de diagnostic

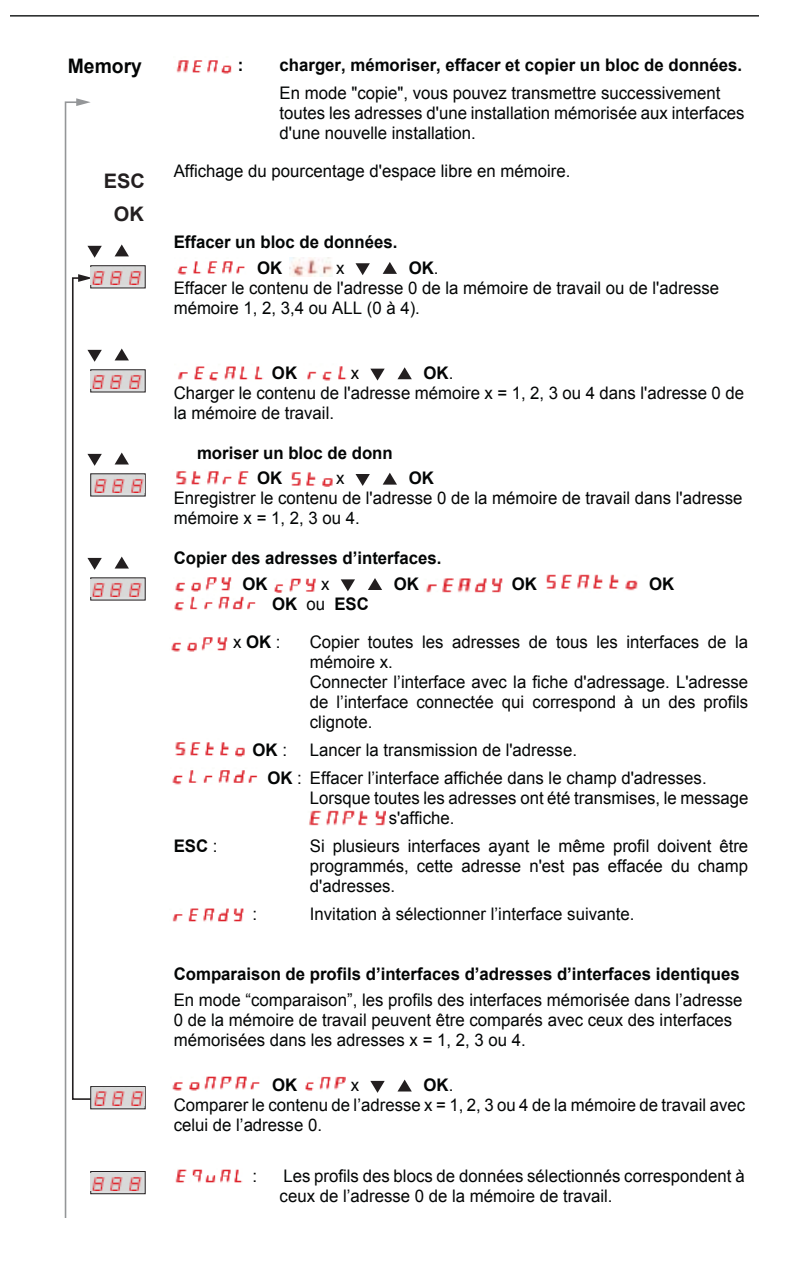

FRANÇAIS

# Console de réglage et de diagnostic

| (Memory) |                                 |                                                                                                    |
|----------|---------------------------------|----------------------------------------------------------------------------------------------------|
| 888      | d (FF)                          | Afficher toutes les adresses des interfaces dont les profils<br>correspondent pas à ceux mémorisés dans l'adresse 0 de la<br>mémoire de travail. |
| ОК       |                                 |                                                                                                    |
| • •      | Sélectionner<br>sur l'écran. Le | une autre interface. L'adresse de l'interface sélectionnée clignote<br>e profil ou le type d'interface est affiché.                              |
| ок       | Afficher le pro                 | fil spécifié (mémorisé dans l'adresse 0 de la mémoire de travail).                                                                               |
| • •      | Faire défiler la                | a liste des profils spécifiés.                                                                                                    |
| ESC      | Revenir au m                    | enu principal.                                                                                                    |

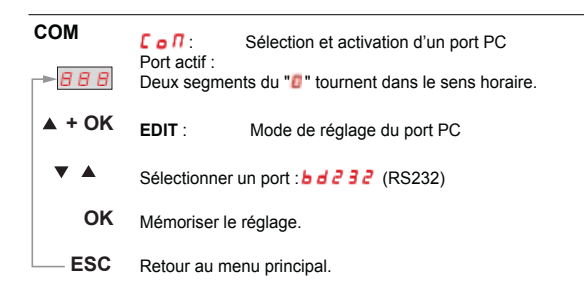

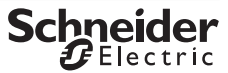

# Console de réglage et de diagnostic

#### 5 Maintenance

5-1 Interrogation de la version du microprogramme.

#### 888 45 1

L'appareil étant arrêté (sélecteur positionné sur OFF), appuyez sur la touche  $\clubsuit$ , maintenez-la enfoncée et positionnez le sélecteur sur ASI V=.

Appuyez ensuite trois fois sur la touche 🖌 et maintenez-la enfoncée. Un nombre à trois chiffres au format x. y s'affiche.

#### 5-2 Remplacement des piles

- Posez l'appareil sur la face avant, desserrez les deux vis de la face arrière et démontez le dos du boîtier en commençant par le bas. Les parties avant et arrière du boîtier sont maintenues ensemble par des ergots situés au sommet.
- Sortez les piles en les soulevant avec un tournevis ; insérez le tournevis au niveau des composants, près de ceux- ci, sinon au milieu des piles. Insérez quatre piles neuves entre les contacts en respectant les symboles de polarité indiqués dans le logement.

Important pour le remontage : posez d'abord le dos du boîtier parallèlement à la face avant (voir figure), puis appuyez les deux parties l'une contre l'autre en commençant par le bas (a) et en finissant par le haut (b).

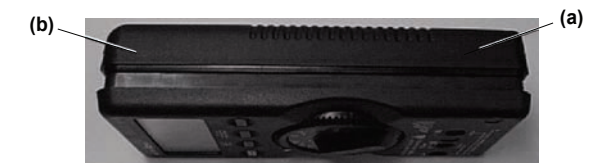

- Remontez les deux vis au dos de l'appareil.
- Veuillez éliminer les piles conformément à la réglementation sur la protection de l'environnement.

#### 5-3 Maintenance du boîtier

Le boîtier ne nécessite aucune maintenance particulière. Veillez à ce que sa surface reste propre. Pour le nettoyer, utilisez un chiffon légèrement humide. Evitez d'utiliser des produits détergents, abrasifs ou solvants.

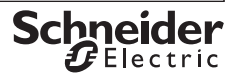

## Console de réglage et de diagnostic

#### 6 Caractéristiques techniques

|                        | Plage de mesure | Précision de mesure   |
|------------------------|-----------------|-----------------------|
| Tension                | 2 • • • 35 V    | ± (3,5% VM + 2 digit) |
| Intensité (interfaces) | 0 • • • 0,1 A   | ± (5% VM + 2 digit)   |

Résistance d'entrée en mode de mesure de tension : env. 300 k $\Omega$ 

Légende : VM = valeur de mesure.

#### 6-1 Alimentation électrique

L'alimentation électrique est normalement assurée par 4 piles CEI LR6 qui garan-tissent une capacité d'au moins 2500 adressages d'appareils.

On peut aussi utiliser des accus.

Pour économiser les piles, l'appareil s'arrête automatiquement environ 1 minute après la dernière opération.

#### 6-2 Compatibilité électromagnétique - CEM

Emission de parasites .....EN 61326 classe B, Résistance aux parasites .....EN 61326.

#### 6-3 Conditions d'environnement

| Plage de température de service  | .0°C + 50°C,                      |
|----------------------------------|-----------------------------------|
| Plage de température de stockage | 20°C + 75°C (sans les piles),     |
| Humidité relative                | .75 % maximum, sans condensation, |
| Altitude                         | .2000 m maximum,                  |
| Lieu d'utilisation               | .en intérieur uniquement.         |

#### 6-4 Construction mécanique

| Type de protection | .Boîtier IP 50,               |
|--------------------|-------------------------------|
|                    | Bornes de connexion : IP 20,  |
| Dimensions         | .84 mm x 195 mm x 35 mm,      |
| Poids              | .env. 450 g, piles comprises. |

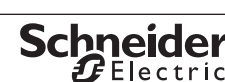

# Console de réglage et de diagnostic

#### 7 Messages systéme

Il faut valider les messages suivants en appuyant sur  $\mathbf{OK}$  pour que l'appareil reprenne son fonctionnement normal.

| Message   | Fonction                                             | Signification                                                                                                    |  |  |
|-----------|------------------------------------------------------|----------------------------------------------------------------------------------------------------|--|--|
| collerr   | COM                                                  | Erreur de transmission.                                                                                                    |  |  |
| dblfidd   | ADDR                                                 | Double adresse trouvée.                                                                                                    |  |  |
| Echo      | Parameter                                            | Paramètre XH reçu.                                                                                                    |  |  |
| ЕПРЕЧ     | Memory (copy)                                        | Installation entièrement copiée.                                                                                                    |  |  |
| Error     | Data, Parameter                                      | Adresse 0 : données et paramètres illisibles.                                                                                                    |  |  |
| Found     | ADDR                                                 | Adresses d'interfaces identifiées.                                                                                                    |  |  |
| HiloAd    | <u>ASI V</u>                                         | Charge électrique trop importante pour l'appareil<br>d'adressage.                                                                                                    |  |  |
| intErn    | <u>ASI V</u>                                         | Pas de bloc d'alimentation AS-i sur le système AS-i.                                                                                                    |  |  |
| NASEEr    | <u>ADDR</u> , Profile,<br>Data, Parameter,<br>Memory | Système pilote actif sur le système AS-i.                                                                                                    |  |  |
| пеп о     | <u>Memory</u><br>(compare)                           | Comparaison impossible car la mémoire de travail est<br>vide. Solution : charger les profils spécifiés dans la<br>mémoire :<br>fonction ADR + MEM et/ou Memory (recall). |  |  |
| no851     | ADDR                                                 | Aucune adresse d'interface trouvée.                                                                                                    |  |  |
| no out    | Data                                                 | Le type d'interface n'a pas de sorties (no OUTPUT)                                                                                                    |  |  |
| no InP    | Data                                                 | Le type d'interface n'a pas d'entrées (no INPUT).                                                                                                    |  |  |
| noPArA    | Para                                                 | Aucun paramètre trouvé.                                                                                                    |  |  |
| notE9u    | Memory (copy)                                        | Aucun profil d'interface correspondant trouvé.                                                                                                    |  |  |
| ol        | <u>ASI V</u>                                         | Surcharge : UASi > 35 V.                                                                                                    |  |  |
| -PoL      | <u>ASI V</u>                                         | Tension < -2 V (le pôle - clignote).                                                                                                    |  |  |
| PrGErr    | <u>ADDR</u> , Profile,<br>Data, Parameter,<br>Memory | Programmation échouée.                                                                                                    |  |  |
| ProG      | Data, Para,<br>Memory (copy)                         | Données en cours de transmission à interface.                                                                                                    |  |  |
| rEAd      | ADDR, Profile,<br>Data, Parameter,<br>Memory         | Données en cours de lecture.                                                                                                    |  |  |
| SEArcH    | ADDR, Data                                           | Adresses d'interfaces en cours de recherche.                                                                                                    |  |  |
| uЯLЬiE    | Data                                                 | Bit valide erroné.                                                                                                    |  |  |
| u 5E no E | Data, Profile                                        | Adresse 0 non autorisée.                                                                                                    |  |  |
|           | Memory (copy)                                        | Une seule interface copiable, utilisez la fiche d'adressage.                                                                                                    |  |  |

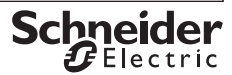

## Console de réglage et de diagnostic

#### 8 Raccordement de la console de réglage à un système AS-i

#### 8-1 Connexions directes à un système AS-i

L'alimentation Asi n'est alors pas connectée au produit AS-i. La console de réglage fournit alors le courant jusqu'à \_ \_ \_ MA.

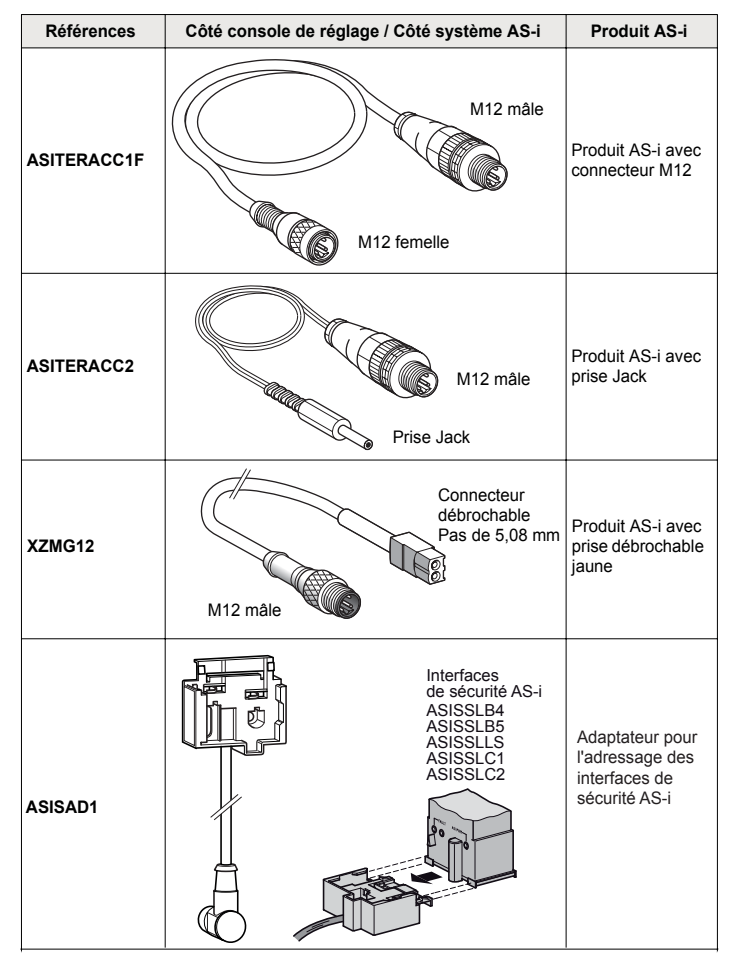

# Console de réglage et de diagnostic

#### 8-2 Connexions d'un système AS-i raccordé à une alimentation Asi

Les courants consommés sont fournis par l'alimentation Asi et le maître Asi doit être déconnecté (ou en mode Off line).

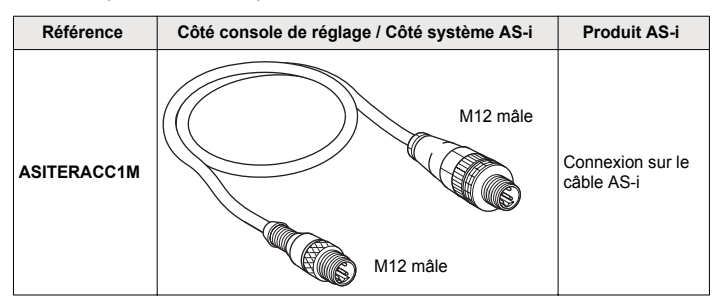

#### 8-3 Connexions de la console de réglage par une liaison infrarouge sur un seul produit AS-i

Une alimentation Asi externe doit alimenter le système AS-i et le maître doit être déconnecté (ou en mode Off line).

| Référence | Côté console de réglage / Côté système AS-i | Produit AS-i                        |
|-----------|---------------------------------------------|-------------------------------------|
| ASITERIR1 | Liaison<br>infrarouge M12 måle              | Connexion sur<br>liaison infrarouge |

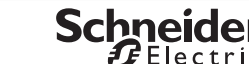

## Adjustment and diagnostic console

Adjustment and diagnostic console for AS-i modules (incl. extended specification V2.1)

#### 1 Introduction

The term "AS-i system" designates:

- either a set of AS-i products,
- or a single AS-i product.

A slaved system may or may not be supplied by an Asi voltage external to the adjustment console.

An AS-i product corresponds:

- either to a generic AS-i interface,
- or to an AS-i product,
- or to an AS-i safety product.

#### **Control and Display Elements, Symbols**

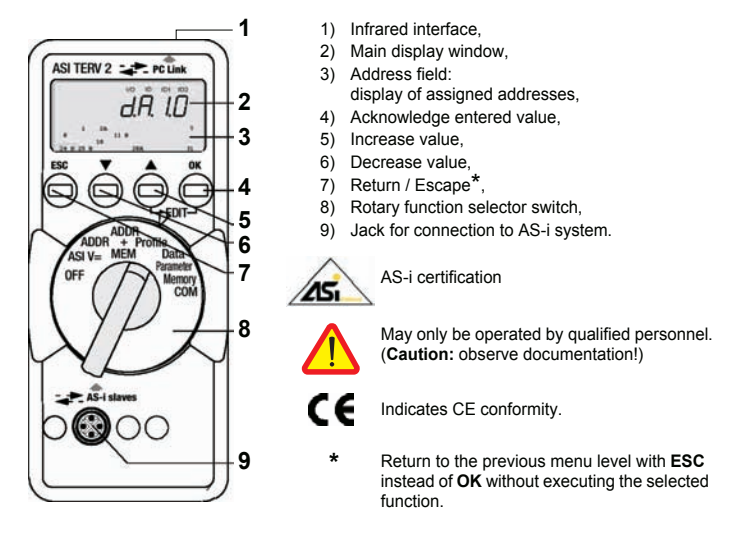

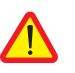

#### Caution!

The ASITERV2 adjustment console must not reside permanently on the AS-i system.

#### 2 Utilization

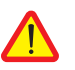

#### Caution!

Changing system states during an active process sequence may be **life** endangering, or may cause damage to system components if malfunctioning or program errors occur. Make sure that dangerous situations will not arise before executing functions such as Data or Parameter etc.

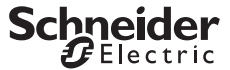

## Adjustment and diagnostic console

| 1 3 |
|-----|
|-----|

#### Note! Battery Replacement.

When the " + " symbol appears at the display, the batteries should be replaced or recharged as soon as possible. Disconnect the instrument from the AS-i system before opening. Stored data are lost when the batteries are replaced.

OFF Switching the Instrument Off Manually - Set Switch to OFF Position.

#### Automatic Shutdown - Any Switch Position Except for OFF:

Your instrument switches itself off automatically if none of the keys or the rotary switch have been activated for a period of approximately 10 minutes. Exception: after 1 minute in the Data and Parameter function modes. After automatic shutdown, the instrument can be switched back on by activating the rotary switch or the **OK** key.

#### 3 Description

- Possibility of use with addressing consoles equipped with an M12 connector that supports infrared addressing,
- Allows infrared communication between the addressing console and the AS-i product to address,
- Length of cable 1m.

#### 4 Addressing

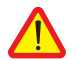

#### Caution!

Before addressing: set the master to Off-line mode or disconnect it.

The Asi power supply must be available on the AS-i product.

- Connect/Screw in the male M12 connector of ASITERIR1 to the M12 connector of the ASITERV2 addressing console,
- Position the infrared head of the adapter in the triangular slot of the AS-i product to address.

| ASI V | If the Asi power supply is connected to the AS-i system: the supply voltage is displayed, e.g.: <b>3000</b> (30.0V) Asi voltage.<br>If the Asi power supply is not connected to the AS-i system: the current consumed by the AS-i system is displayed, e.g.: <b>002</b> (0.025A) for a given interface. |                                                                                                    |  |
|-------|----------------------------------------------------------------------------------------------------|----------------------------------------------------------------------------------------------------|--|
|       | ESC :                                                                                                    | Change to battery voltage display and return to previous display.                                       |  |
| ADDR  | Slaves can                                                                                                    | :Addressing without saving the system configuration.<br>be selected and readdressed with this function. |  |
| ок    |                                                                                                    | : Find all slave addresses within the system.                                                           |  |

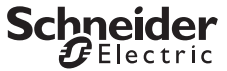

| -888      | All detected addresses are displayed.<br><b>J</b> 5 E x : One of the detected addresses is displayed.                                                                                                    |  |  |  |
|-----------|----------------------------------------------------------------------------------------------------|--|--|--|
| ▼ ▲       | <b>J 5 E x</b> : Select the slave to be readdressed.                                                                                                    |  |  |  |
| ок        | Acknowledge your selection.<br>(no selection required if only 1 slave is connected).                                                                                                    |  |  |  |
| 888       | The slave address blinks in the address field.<br><b>5</b> <i>E</i> <b>b x</b> : The current address is displayed.                                                                                                    |  |  |  |
| ▼ ▲       | Select a new address for the current slave if desired.                                                                                                    |  |  |  |
| ок        | Transfer the new address to the slave.                                                                                                    |  |  |  |
|           | Note!<br>If two or more modules with the same slave address are detected at the AS-i<br>system, is displayed at the instrument.<br>The corresponding address blinks in the address field.                                                                                                    |  |  |  |
| ADDR+ MEM | In this mode the working memory must be cleared before assigning addresses for a new installation.                                                                                                    |  |  |  |
|           | To clear the working memory, press simultaneously on the keys $\blacktriangle$ and                                                                                                    |  |  |  |
|           | The message c L r D is displayed; confirm by pressing OK.                                                                                                    |  |  |  |
|           | The functions are then identical to $\ensuremath{ n d c r}$ , but the new addresses are stored in the working memory (memory 0).                                                                                                    |  |  |  |
|           | Storage of the new assigned addresses in this way avoids double addressing.                                                                                                    |  |  |  |
| Profile   | ProFil: Reading and Writing Slave Profiles.                                                                                                    |  |  |  |
|           | : Find all slave addresses within the system.                                                                                                    |  |  |  |
| ок        | A detected address blinks and the respective slave profile is displayed.                                                                                                    |  |  |  |
| ▼ ▲       | Select a slave.                                                                                                    |  |  |  |
| -888      | The address blinks and slave profile is displayed.                                                                                                    |  |  |  |
| ▲ + OK    | Only for slaves in accordance with extended AS-i specification V2.1 (4-<br>place code display):<br>Select EDIT level.                                                                                                    |  |  |  |
| ▼ ▲       | Select a new value for ID1 if desired.                                                                                                    |  |  |  |
| 888       | The value for ID1 blinks at the main display window.                                                                                                    |  |  |  |
| ок        | Transfer the new value to the slave.                                                                                                    |  |  |  |
|           | Note!<br>The slave profile is used for identification of module types. It consists<br>of an I/ O code and an ID code. Modules in accordance with<br>extended AS-i specification V2.1 also include an ID1 code and an<br>ID2 code.<br>The ID1 code can be changed (see instructions for the respective<br>module). |  |  |  |

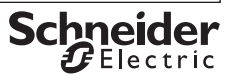

| Data   | dBFB                                                                                     | Readi                              | ng and Writing Slave Data – Display Mode                                                                    |  |  |
|--------|------------------------------------------------------------------------------------------|------------------------------------|----------------------------------------------------------------------------------------------------|--|--|
| Dutu   | 0 ()                                                                                     |                                    |                                                                                                    |  |  |
|        | One of two of                                                                            | Different (                        | display types can be selected:                                                                              |  |  |
|        | 55.663                                                                                   | : Displa                           | ys raw slave data                                                                                           |  |  |
|        | 300023                                                                                   | Points<br>Data fr<br>Data to       | are displayed between the characters.<br>om the slave are multiplied by 8.<br>o the slave are divided by 8. |  |  |
|        | Selecting a                                                                              | Display                            | Mode.                                                                                                    |  |  |
| ▲ + OK | EDIT :                                                                                   | Activat                            | e the settings menu.                                                                                        |  |  |
| ▼ ▲    | Switch back                                                                              | and forth                          | between d or E c E and Sho F E B.                                                                           |  |  |
| ок     | Acknowledge your selection.                                                              |                                    |                                                                                                    |  |  |
|        | The periphe<br>header at th                                                              | ral fault fl<br>e display          | ag is indicated by means of a blinking PFF segment in t                                                     |  |  |
| Data   | dRER :                                                                                   | Readi                              | ng and Writing Slave Data.                                                                                  |  |  |
| ок     |                                                                                          | : Find al                          | I slave addresses within the system.                                                                        |  |  |
| ▼ ▲    | Select a slave (does not apply if addressing plug is used).                              |                                    |                                                                                                    |  |  |
| 888    | 4 different of                                                                           | 4 different displays are possible: |                                                                                                    |  |  |
| 000    | <b>d R E R</b> / 43                                                                      | 21b :                              | Assignment of binary inputs and outputs to the disp                                                         |  |  |
|        | Binary input                                                                             | S:                                 | (read- only binary values)                                                                                  |  |  |
|        | Binary outpu                                                                             | ıts:                               | - - 00b (no output).                                                                                        |  |  |
|        | Non- existent inputs and outputs appear as " - "<br>Input data are continuously updated. |                                    |                                                                                                    |  |  |
|        | Analog inpu                                                                              | ts:                                | <b>[h</b> , <b>p</b> ] (channel input).                                                                     |  |  |
|        | Analog outp                                                                              | uts:                               | (no channel input).                                                                                         |  |  |
|        | Slaves with                                                                              | Binary                             | Outputs.                                                                                                    |  |  |
| ▲ + OK | EDIT :                                                                                   | Activat                            | e the settings menu.                                                                                        |  |  |
|        | Change the                                                                               | value                              |                                                                                                    |  |  |
| ▼ ▲    | Change the                                                                               | value                              |                                                                                                    |  |  |

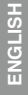

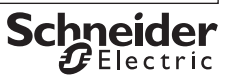

| Slaves with                                    | Analog Outputs.                                                                                                    |
|------------------------------------------------|----------------------------------------------------------------------------------------------------|
| OK Acknowledge                                 | slave selection.                                                                                                    |
| Ch 👩 :                                         | Select a channel.                                                                                                    |
| - OK Acknowledge                               | channel and display the value, return with ESC                                                                                             |
| Slaves with                                    | Analog Outputs.                                                                                                    |
| + OK EDIT :                                    | Activate the settings menu                                                                                                    |
| 🔺 Ch 👩 :                                       | Select a channel.                                                                                                    |
| OK Acknowledge                                 | the selected channel and display the value.                                                                                                |
| Change the v                                   | alue.                                                                                                    |
| - OK Transfer the                              | value to the slave.                                                                                                    |
| meter PRrR:                                    | Reading and Writing Slave Parameters in Hex Format.                                                                                        |
| OK <u>SERrcH</u> :                             | Find all slave addresses within the system.<br>The first assigned address blinks.                                                          |
| <ul> <li>Select a slave</li> </ul>             | a.                                                                                                    |
| 3 8 8 Address blink                            | s, parameter is displayed in hexadecimal format.                                                                                           |
| + OK EDIT :                                    | Open menu for reading and editing parameters.                                                                                              |
| Slaves with I                                  | Parameter String, e. g. Analog Slaves.<br>played briefly. The parameter number appears at the left, and the<br>lue at the right.           |
| Select the dealers                             | sired parameter.                                                                                                    |
| OK Acknowledge                                 | the selected parameter.                                                                                                    |
| ▲ Select a new                                 | parameter value.                                                                                                    |
| BB The hex value                               | e blinks at the main displayl.                                                                                                    |
| - OK Transfer the p                            | parameter to the slave.                                                                                                    |
| Slaves witho                                   | ut Parameter String, e. g. Digital Slaves .                                                                                                |
| <ul> <li>Select a new</li> </ul>               | parameter value.                                                                                                    |
| BB The hex value                               | e blinks at the main display.                                                                                                    |
| OK Transfer the p<br>Changed para<br>with clr0 | parameter to the slave.<br>ameters which have been transferred to the slave can be deleted<br>after setting the selector switch to Memory. |
| 88 Echo XH:                                    | The received parameter echo is displayed in hexadecimal                                                                                    |

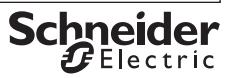

## Adjustment and diagnostic console

| Memory              |                                                             |                                                                                                    |
|---------------------|-------------------------------------------------------------|----------------------------------------------------------------------------------------------------|
| _►                  | <b>ПЕП</b> <sub>0</sub> : Lo                                | pading, Saving, Deleting and Copying Data Records.                                                                                                    |
| ESC                 | All<br>me<br>sy                                             | I addresses included within a system which has been saved to<br>emory can be transferred to the individual slaves for a new<br>stem, one after the other, in the "copie" operating mode.       |
| ок                  | Display available memory capacity in %.                     |                                                                                                    |
| <b>▼</b> ▲<br> <br> | Deleting Data R                                             | Records.<br>$I = x  \forall  \mathbf{A}  \mathbf{OK}.$<br>of memory address 1, 2, 3 or 4.                                                                                                    |
| 888                 | or ALL (0 through                                           | h 4).                                                                                                    |
|                     | Loading Data R<br><b>FECRLLOK</b><br>Load the content       | ecords.<br>(r c L x ▼ ▲ OK.<br>is of memory address 1, 2, 3 or 4 to memory address 0 (RAM).                                                                                                    |
| 888                 | Saving Data Re<br><b>5</b> E R r E OK S<br>Save contents of | cords store.<br><b>b</b> ⊢ <sub>o</sub> x ▼ ▲ OK.<br>f memory address 0 (RAM) to memory address 1, 2, 3 or 4.                                                                                  |
| 888                 | Copying Slave<br>coPYOKcF<br>cLrRdrOK                       | Addresses.<br>?Yx ▼ ▲ OK FERdY OK 5EREE OK<br>ou ESC.                                                                                                    |
|                     | <b>с о Р У</b> х ОК :                                       | Copy all addresses from memory address x.<br>Connect the slave with the addressing plug. The address of<br>the connected slave blinks at the display, which<br>corresponds to a slave profile. |
|                     | SELLOOK:                                                    | Start transfer of the address.                                                                                                    |
|                     | clrfidr OK                                                  | : Delete the slave displayed in the address field.<br><b>E I I P E Y</b> appears after all addresses have been transferred.                                                                    |
|                     | ESC :                                                       | If several slaves are to be programmed with the same profile, this address is not deleted from the address field.                                                                              |
|                     | rERdy                                                       | Prompts user to select next slave.                                                                                                    |
|                     | Comparing Slav<br>In the "compare"<br>can be compared       | ve Profiles of identical Slave Addresses<br>operating mode the profiles of the slaves in memory 0 (RAM)<br>d with those of the slaves of memory address 1, 2, 3 or 4.                          |
| 888                 | Compare the cor<br>address 0 (RAM)                          | <b>i</b> $c \Pi P \times \mathbf{V} \wedge \mathbf{OK}$ .<br>then of memory address x= 1, 2, 3 or 4 with that of memory ).                                                                     |
|                     | E9uRL: Th<br>me                                             | ne profiles of the selected data records conform to those of emory address 0 (RAM).                                                                                                    |
| 888                 |                                                             |                                                                                                    |

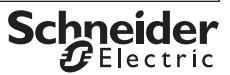

**ENGLISH** 

# Adjustment and diagnostic console (Memory) Image: Console Image: Console

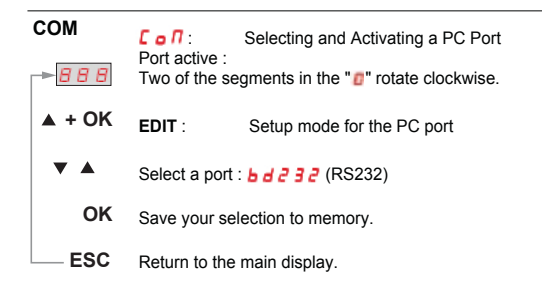

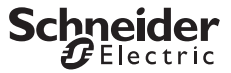

W9 1693936 01 11 A03

# Adjustment and diagnostic console

#### 5 Maintenance

#### 5-1 Querying the Firmware Version.

#### 888 451

Press and hold the  $\blacklozenge$  key with the instrument switched off (rotary switch in the OFF position), and turn the rotary switch to the ASI V= position without releasing the key.

Now press the  $\oint$  key three time and hold it depressed after the third activation. A three digit number with the format x. y appears at the display.

#### 5-2 Replacing the Batteries

- Place the instrument face down onto the work surface and loosen the two screws at the rear panel. Lift away the housing base starting at the bottom. The hosing top and base are held together with snap hooks at the top front.
- Pry the batteries from the clamp- type holder with a screwdriver: Position the screwdriver
  next to internal components, or at the middle of the battery. Insert 4 new batteries making
  sure to observe the polarity markings in the clamp- type battery holder.

Important for reassembly: First place the housing base squarely onto the housing top (see figure below), and then press them together, first at the bottom (a) and then at the top front (b).

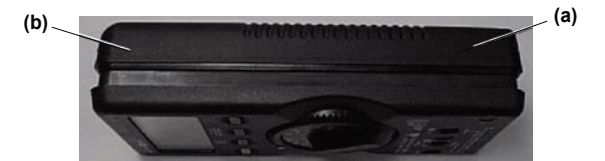

- Retighten the two screws in order to fasten the housing base to the housing top.
- Please dispose of depleted batteries in an environmentally sound fash- ion!

#### 5-3 Housing Maintenance

No special maintenance is required for the housing. Keep outside surfaces clean. Use a slightly dampened cloth for cleaning. Avoid the use of cleansers, abrasives and solvents.

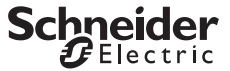

## Adjustment and diagnostic console

#### 6 Characteristic Values

|                      | Measuring Range | Measuring Accuracy            |
|----------------------|-----------------|-------------------------------|
| Voltage              | 2 • • • 35 V    | ± (3,5% of reading + 2 digit) |
| Current (for slaves) | 0 • • • 0,1 A   | ± (5% of reading + 2 digit)   |

Intrinsic resistance during voltage measurement: approx. 300 k $\Omega$ 

Key: d = digit(s).

#### 6-1 Power Supply

The standard power supply consists of 4 batteries per IEC LR6 with a service life which allows for addressing at least 2500 devices.

Rechargeable batteries may also be used.

In order to extend battery service life, automatic shutdown occurs approx. 1 minute after the last key or switch activation.

#### 6-2 Electromagnetic Compatibility - ECM

Interference Emission.....EN 61326 class B, Interference Immunity.....EN 61326.

#### 6-3 Ambient Conditions

| Operating Temperature | 0°C + 50°C,                         |
|-----------------------|-------------------------------------|
| Storage Temperature   | 20°C + 75°C (w/ o batteries),       |
| Relative Humidity     | max. 75 %, no condensation allowed, |
| Elevation             | to 2000 m,                          |
| Deployment            | indoors only.                       |

#### 6-4 Mechanical Design

| Protection | .housing: IP 50,                 |
|------------|----------------------------------|
|            | connector jacks: IP 20,          |
| Dimensions | .84 mm x 195 mm x 35 mm,         |
| Weight     | .approx. 450 gr. with batteries. |

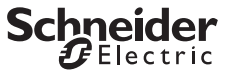

# Adjustment and diagnostic console

#### 7 System Messages

The following messages must be acknowledged with the  $\mathbf{OK}$  key in order to return to the currently selected function.

| Message         | Function                                             | Significance                                                                                                    |  |  |
|-----------------|------------------------------------------------------|----------------------------------------------------------------------------------------------------|--|--|
| collerr         | COM                                                  | Transmission error.                                                                                                    |  |  |
| dblfidd         | ADDR                                                 | Same address occurs twice (doublet).                                                                                                    |  |  |
| Echo            | Parameter                                            | Received parameter XH.                                                                                                    |  |  |
| Е ПРЕ У         | Memory (copy)                                        | Entire system has been copied.                                                                                                    |  |  |
| Error           | Data, Parameter                                      | Address 0: Data and parameters cannot be read.                                                                                           |  |  |
| Found           | ADDR                                                 | Slave addresses recognized.                                                                                                    |  |  |
| HiloNd          | <u>ASI V</u>                                         | Current load too high for addressing device.                                                                                             |  |  |
| intErn          | <u>ASI V</u>                                         | No AS-i power pack at system                                                                                                    |  |  |
| N <b>ASEE</b> r | <u>ADDR</u> , Profile,<br>Data, Parameter,<br>Memory | Active master at system.                                                                                                    |  |  |
| пеп а           | Memory<br>(compare)                                  | Comparison not possible, because RAM is empty.<br>Remedy: Load specified profiles to RAM:<br>function ADR + MEM and/ or Memory (recall). |  |  |
| n o A S i       | ADDR                                                 | Can't find any slave addresses.                                                                                                    |  |  |
| no out          | Data                                                 | This slave type has no outputs                                                                                                    |  |  |
| no InP          | Data                                                 | This slave type has no inputs.                                                                                                    |  |  |
| noPArA          | Para                                                 | Can't find parameters.                                                                                                    |  |  |
| notE9u          | Memory (copy)                                        | Can't find suitable slave profile.                                                                                                    |  |  |
| oL <u>ASI V</u> |                                                      | Overload: UASi > 35 V.                                                                                                    |  |  |
| -PoL            | <u>ASI V</u>                                         | Voltage < -2 V (- pol blinks).                                                                                                    |  |  |
| PrGErr          | <u>ADDR</u> , Profile,<br>Data, Parameter,<br>Memory | Programming error.                                                                                                    |  |  |
| ProG            | Data, Para,<br>Memory (copy)                         | .Transferring data to the slave.                                                                                                    |  |  |
| rEAd            | <u>ADDR</u> , Profile,<br>Data, Parameter,<br>Memory | Reading data.                                                                                                    |  |  |
| SEArcH          | ADDR, Data                                           | Searching for slave addresses.                                                                                                    |  |  |
| uALbit          | Data                                                 | Faulty valid bit.                                                                                                    |  |  |
| u SEnot         | Data, Profile                                        | Address 0 not allowed.                                                                                                    |  |  |
|                 | Memory (copy)                                        | Only 1 slave can be copied, use addressing plug.                                                                                         |  |  |

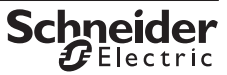

#### Connection of the adjustment console to an AS-i system 8 8-1 Direct connections to an AS-i system In this case the Asi power supply is not connected to the AS-i product. The adjustment console provides the current up to \_ \_ \_ mA. References Adjustment console side / AS-i system side AS-i product M12 male AS-i product with ASITERACC1F M12 connector M12 female AS-i product with ASITERACC2 M12 male Jack plug Jack plug Plug-in connector AS-i product with Pitch 5.08 mm XZMG12 yellow plug-in connector M12 male AS-i Safety Interface ASISSLB4 ASISSLB5 ASISSLLS Adapter for ASISSLC1 programming ASISSLC2 the addresses of AS-i Safety ASISAD1 Interfaces

Adjustment and diagnostic console

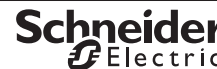

## Adjustment and diagnostic console

#### 8-2 Connections for an AS-i system connected to an Asi power supply

The consumed currents are delivered by the Asi power supply and the master Asi must be disconnected (or in Off-line mode).

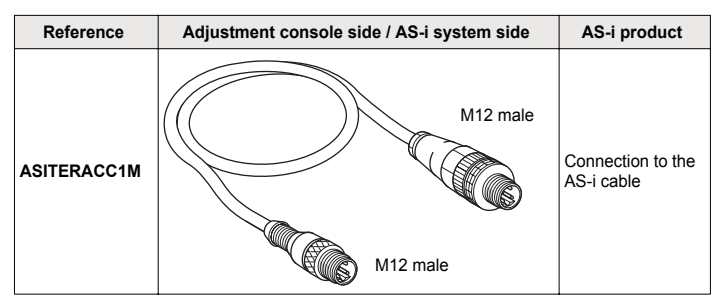

# 8-3 Connections of the adjustment console to a single AS-i product via an infrared link

The AS-i system must be energized by an external Asi power supply and the master must be disconnected (or in Off-line mode).

| Reference | Adjustment console side / AS-i system side | AS-i product                |
|-----------|--------------------------------------------|-----------------------------|
| ASITERIR1 | Infra red<br>interface M12 male            | Connection to infrared link |

Schneider

Adressier-und diagnoseterminal für AS-i-Module (inkl. erweiterter Spezifikation V2.1).

#### 1 Vorwort

Der Begriff "AS-i-System" bezeichnet:

- entweder alle AS-i-Komponenten
- oder ein einzelnes AS-i-Produkt

Folgende AS-i-Produkte werden angeboten:

- Standard AS-i-Produkte zur allgemeinen Verwendung
- Funktionsspezifische AS-i-Produkte (z. B. Sensoren oder Leuchtsäulen mit AS-i-Anschluss)
- AS-i-Sicherheitskomponenten

#### Bedien-, Anzeigeelemente und Symbole

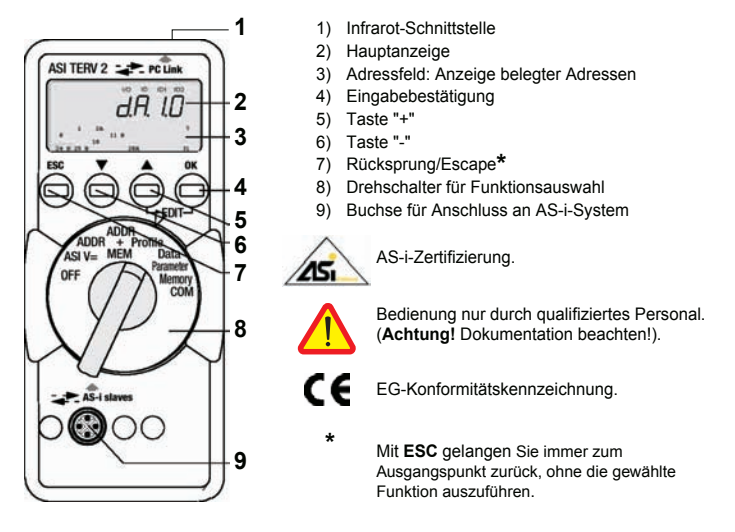

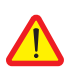

#### Achtung!

Die Einstellkonsole ASITERV2 darf sich nicht ständig auf dem AS-i-System befinden.

#### 2 Benutzung

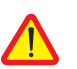

#### Achtung!

Ein Wechsel der Anlagenzustände in einem laufenden Prozess kann Lebensgefahr bedeuten oder Anlagenteile beschädigen, falls Funktionsstörungen oder Programmfehler auftreten. Überzeugen Sie sich davon, dass keine gefährlichen Situationen eintreten können, bevor Sie Funktionen wie Data, Parameter u.s.w. ausführen.

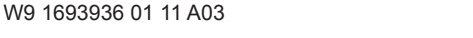

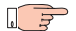

#### Hinweis ! Batterie-/Akkuwechsel.

Wenn auf der Anzeige das Zeichen " + " erscheint, dann sollten Sie so bald wie möglich die Batterien wechseln bzw. die Akkus nachladen. Trennen Sie das Gerät vom AS-i-System, bevor Sie es öffnen. Bei einem Wechsel gehen die gespeicherten Daten verloren.

#### OFF Manuelles Ausschalten des Geräts – Schalterstellung OFF.

Automatisches Ausschalten – beliebige Schalterstellung, nicht OFF:

Ihr Gerät schaltet sich automatisch aus, wenn ca. 10 Minuten lang weder eine Taste noch der Drehschalter betätigt wurde; Ausnahme: bei Data und Parameter nach ca. 1 Minute. Ihr Gerät wird nach dem automatischen Abschalten durch Betätigen des

Drehschalters oder **OK** wieder eingeschaltet.

#### 3 Verwendung des Infrarotadapters

- Verwendung mit Adressierterminals möglich, wenn sie mit einem M12-Anschluss ausgestattet sind, die die IR-Adressierung unterstützen.
- Ermöglicht die IR-Kommunikation zwischen dem Adressierterminal und dem zu adressierenden AS-i-Produkt.
- Kabellänge: 1m.

#### 4 Adressierung

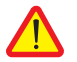

#### Achtung!

Vor der Adressierung: Den Master in den Offline-Modus stellen oder Verbindung trennen.

Die AS-i-Stromversorgung muss an dem AS-i-Produkt anliegen.

- Den M12-Stecker von ASITERIR1 an den M12-Anschluss des Adressierterminals ASITERV2 anschließen/ verschrauben.
- Den IR-Kopf des Adapters auf das Kodierelement des zu adressierenden AS-i-Produkts setzen.

| ASI V | Wenn das AS-i-Netzteil am AS-i-System angeschlossen ist: Anzeige der<br>Versorgungsspannung, z.B.: <b>3000</b> (30,0V) AS-i-Spannung.<br>Wenn das AS-i-Netzteil nicht am AS-i-System angeschlossen ist: Anzeige des<br>vom AS-i-Systems aufgenommenen Stroms, z.B.: <b>0025</b> (0,025A) für ein AS-<br>i-Modul. |
|-------|----------------------------------------------------------------------------------------------------|
|       | ESC : Wechsel der Batteriespannungsanzeige und zurück.                                                                                                    |
| ADDR  | : Adressieren ohne Speicherung der Konfiguration.<br>Hier können AS-i-Slaves ausgewählt und umadressiert werden.                                                                                                    |
| ок    | : Adressen aller AS-i-Slaves des AS-i-Systems suchen.                                                                                                    |

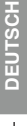

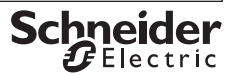

| -888      | Alle gefundenen Adressen werden angezeigt.<br><b>u 5 E</b> x : Eine der gefundenen Adressen wird eingeblendet.                                                                                                    |
|-----------|----------------------------------------------------------------------------------------------------|
| ▼ ▲       | <b>J</b> 5 E X : AS-i-Slave zum Umadressieren auswählen.                                                                                                    |
| ок        | Auswahl bestätigen.<br>(Auswahl entfällt, wenn nur ein einziger AS-i-Slave angeschlossen ist).                                                                                                    |
| 888       | AS-i-Adresse blinkt im Adressfeld.<br><b>5 E L</b> x : Die aktuelle Adresse wird eingeblendet.                                                                                                    |
| ▼ ▲       | Ggf. eine andere, neue Adresse auswählen.                                                                                                    |
| — ок      | Neue Adresse wird zum AS-i-Slave übertragen.                                                                                                    |
|           | Hinweis!           Falls zwei Module (oder mehr) mit identischer Schnittstellenadresse am AS-i-<br>System vorgefunden werden, zeigt das Gerät an.           Die betroffene Adresse blinkt im Adressfeld.                                                                                                    |
| ADDR+ MEM | In diesem Modus sollte der Arbeitsspeicher vor der Adressenvergabe für eine neue Anlage gelöscht werden. Arbeitsspeicher löschen.                                                                                                    |
|           | Betätigen Sie die Tasten 🔺 und <b>OK</b> gleichzeitig.                                                                                                    |
|           | c L r II wird eingeblendet und muss mit OK bestätigt werden.                                                                                                    |
|           | Funktionen wie <b>Add</b> , jedoch mit Speicherung neu generierter Adressen im Arbeitsspeicher (Memory 0).                                                                                                    |
|           | Die Speicherung neu vergebener Adressen verhindert<br>Doppeladressierungen.                                                                                                    |
| Profile   | ProFil: Lesen und Schreiben des Profils eines AS-i-Slaves.                                                                                                    |
|           | : Adressen aller AS-i-Slaves des AS-i-Systems suchen.                                                                                                    |
| ОК        | Eine gefundene Adresse blinkt, das zugehörige Profil wird eingeblendet.                                                                                                    |
| ▼ ▲       | AS-i-Slave auswählen.                                                                                                    |
| - 888     | Adresse blinkt, Profil wird angezeigt.                                                                                                    |
| ▲ + OK    | Nur bei Slaves mit erweiterter AS-i-Spezifikation V2.1 (vierstellige Code-<br>Anzeige):<br>EDIT, Ehene auswählen                                                                                                    |
| ▼ ▲       | Gaf. neuen Wert für ID1 auswählen.                                                                                                    |
| 888       | Wert für ID1 blinkt in der Hauptanzeige.                                                                                                    |
| — ок      | Neuen Wert zum AS-i-Slave übertragen.                                                                                                    |
|           | Hinweis!<br>Das Profil dient zur Identifikation von Modultypen. Es besteht aus I/<br>O- und ID-Code. Module nach erweiterter AS-i-Spezifikation V2.1<br>haben zusätzlich einen ID1- und einen ID2-Code.<br>Der ID1-Code ist änderbar (siehe Beschreibung des jeweiligen<br>Moduls).<br>Die anderen Codes sind im Modul fest hinterlegt. |

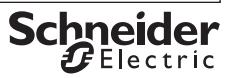

| Data   | dRER:                                                             | Lesen und Schreiben von Schnittstellendaten –<br>Anzeigemodus                                                                                  |  |  |
|--------|-------------------------------------------------------------------|----------------------------------------------------------------------------------------------------|--|--|
|        | Sie können                                                        | zwischen zwei Anzeigearten wählen:                                                                                                    |  |  |
|        | dirEct                                                            | : Anzeige der Daten der Schnittstelle                                                                                                    |  |  |
|        | ShiFE3                                                            | : Darstellung im "S7-Modus".                                                                                                    |  |  |
|        |                                                                   | Zwischen den Zeichen werden Punkte eingeblendet.<br>Daten von dem Slave werden mit 8 multipliziert.<br>Daten zum Slave werden durch 8 geteilt. |  |  |
|        | Anzeigemo                                                         | dus umschalten.                                                                                                    |  |  |
| ▲ + OK | EDIT :                                                            | Einstellmenü aktivieren.                                                                                                    |  |  |
| ▼ ▲    | Umschalten                                                        | zwischen d refet und Shift 3.                                                                                                    |  |  |
| ок     | Auswahl be                                                        | stätigen.                                                                                                    |  |  |
|        | Das "Periph<br>Segment Pl                                         | neral Fault Flag" (Peripheriefehler-Flag) wird durch das blinkend<br>FF in der Kopfzeile der Anzeige signalisiert.                             |  |  |
| Data   | <b>d</b> R E R :                                                  | Lesen und Schreiben von Daten.                                                                                                    |  |  |
| ок     |                                                                   | : Adressen aller Slaves des AS-i-Systems suchen.                                                                                               |  |  |
| ▼ ▲    | Schnittstelle auswählen (entfällt bei Adressiersteckeranschluss). |                                                                                                    |  |  |
| 888    | 4 verschied                                                       | dene Anzeigen sind möglich:                                                                                                    |  |  |
| 000    | d R E R / 43                                                      | 321b : Zuordnung der binären Ein-/Ausgänge zur Anzeige                                                                                         |  |  |
|        | Binäreingär                                                       | ige: 001b                                                                                                    |  |  |
|        | Rinärausoä                                                        | (nul Lesen der Bindiwene).                                                                                                    |  |  |
|        | Nicht vorhandene Fin-/Ausgänge werden mit "- " dargestellt        |                                                                                                    |  |  |
|        | Eingangsda                                                        | ten werden laufend aktualisiert.                                                                                                    |  |  |
|        | Analogeing                                                        | änge: <b>[h</b> , <b>P</b> (channel input).                                                                                                    |  |  |
|        | Analogausg                                                        | änge: (no channel input).                                                                                                    |  |  |
|        | AS-i Slaves                                                       | s mit Binärausgängen.                                                                                                    |  |  |
|        | EDIT :                                                            | Einstellmenü aktivieren.                                                                                                    |  |  |
| A + UK |                                                                   |                                                                                                    |  |  |
|        | Wert änder                                                        | 1.                                                                                                    |  |  |

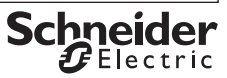

|          | AS-i-Slave                                              | mit Analogeingängen.                                                                                                 |
|----------|---------------------------------------------------------|----------------------------------------------------------------------------------------------------|
| OK       | Auswahl des                                             | s Slaves bestätigen.                                                                                                 |
| . ▲      | Ch 🕫 :                                                  | Kanal auswählen.                                                                                                    |
| — ОК     | Kanal bestä                                             | tigen und Wert anzeigen, mit ESC zurück                                                                              |
|          | AS-i-Slave                                              | mit Analogausgängen.                                                                                                 |
| + OK     | EDIT :                                                  | Einstellmenü aktivieren.                                                                                             |
|          | Ch 🖪 :                                                  | Kanal auswählen.                                                                                                    |
| ок       | Kanal bestä                                             | tigen und Wert anzeigen.                                                                                             |
|          | Wert ändern                                             | L                                                                                                    |
| — ОК     | Wert zum Sl                                             | ave übertragen.                                                                                                    |
| meter    | РАгЯ:                                                   | Lesen und Schreiben der Schnittstellenparameter im Hex-<br>Format.                                                   |
| ок       | 5 E R r <b>c H</b>                                      | : Adressen aller Slaves des AS-i-Systems suchen.<br>Die erste belegte Adresse blinkt.                                |
|          | AS-i-Slave a                                            | auswählen.                                                                                                    |
| 388      | Adresse blir                                            | kt, Parameter wird hexadezimal angezeigt.                                                                            |
| + OK     | EDIT :                                                  | Menü zum Lesen und Ändern der Parameter aufrufen.                                                                    |
|          | AS-i-Slaves                                             | <b>mit Parameterstring, z. B. Analogmodule.</b><br>d kurz eingeblendet, links steht die Parameter-Nr. und rechts der |
|          | Parameter a                                             | uswählen.                                                                                                    |
| ок       | Parameter b                                             | bestätigen.                                                                                                    |
|          | Neuen Para                                              | meterwert einstellen.                                                                                                |
| 388      | Hexwert blir                                            | ikt in der Hauptanzeige.                                                                                             |
| – ок     | Parameter z                                             | rum Slave übertragen.                                                                                                |
|          | AS-i-Slaves ohne Parameterstring, z. B. digitale Module |                                                                                                    |
| <b>^</b> | Neuen Para                                              | meterwert einstellen.                                                                                                |
| 188      | Hexwert blir                                            | ikt in der Hauptanzeige.                                                                                             |
| ок       | Parameter z<br>Geänderte<br>Schalterstel                | rum Slave übertragen.<br>und zum Slave gesendete Parameter können in der<br>lung Memory mit = I = 0 gelöscht werden  |
|          | Oundridian                                              |                                                                                                    |

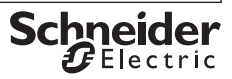

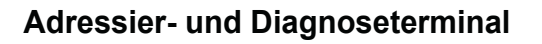

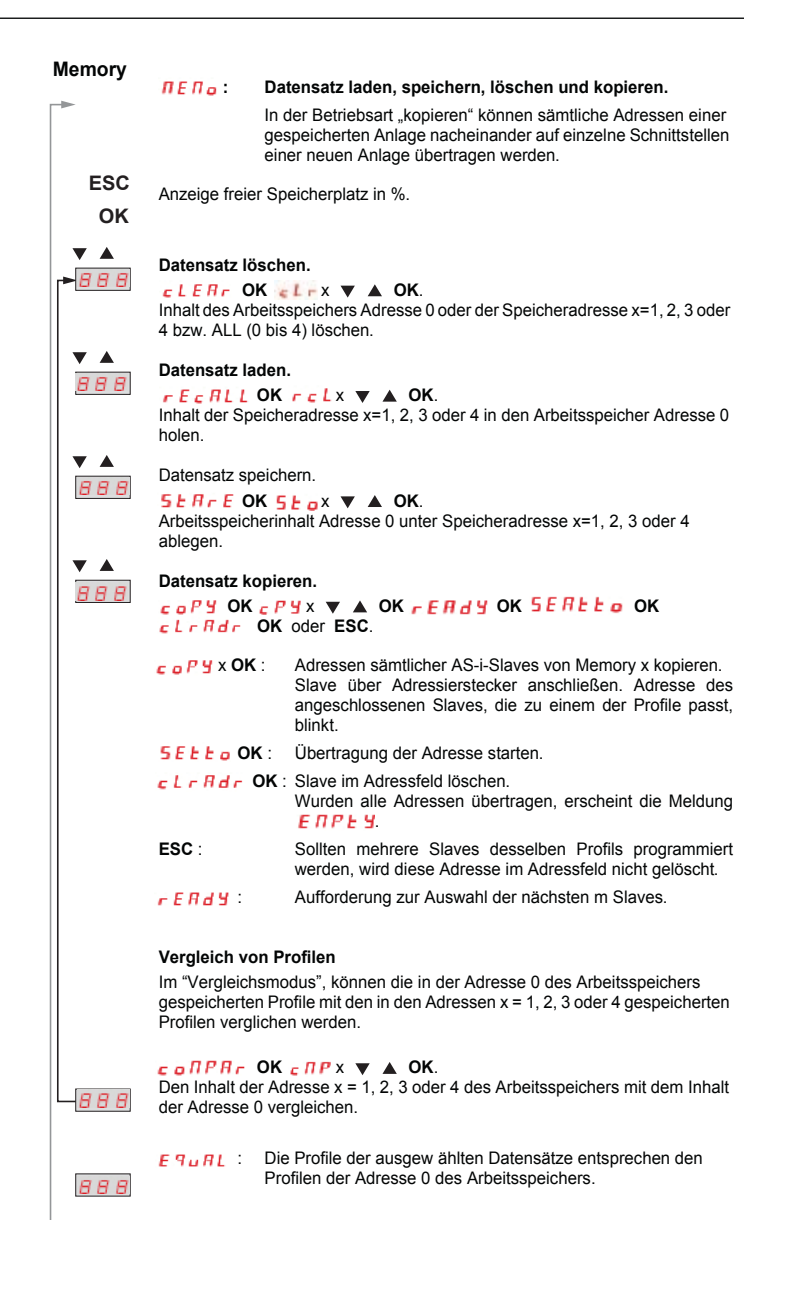

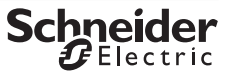

| Adressier- und Diagnoseterminal |                                                                                                    |  |  |  |
|---------------------------------|----------------------------------------------------------------------------------------------------|--|--|--|
| (Memory)                        | <b>d , F F</b> : Alle Slave-Adressen anzeigen, bei denen die Profile <b>nicht</b> den in der Adresse 0 des Arbeitsspeichers gespeicherten Profilen entsprechen. |  |  |  |
| ок                              |                                                                                                    |  |  |  |
| ▼ ▲                             | Andere Slaves auswählen. Die Adresse des ausgewählten Slaves blinkt auf<br>dem Bildschirm. Das Profil oder der Slavetyp wird angezeigt.                         |  |  |  |
| ок                              | Das angegebene Profil anzeigen (das in der Adresse 0 des Arbeitsspeichers gespeichert ist).                                                                     |  |  |  |
| ▼ ▲                             | Die Liste der angegebenen Profile durchlaufen.                                                                                                    |  |  |  |
| ESC                             | Zum Hauptmenü zurückkehren.                                                                                                    |  |  |  |
|                                 |                                                                                                    |  |  |  |
| СОМ                             | Con: Auswahl und Aktivierung eines PC-Ports                                                                                                    |  |  |  |
| ► <u>888</u>                    | Zwei Segmente von " "" drehen sich im Uhrzeigersinn.                                                                                                    |  |  |  |
| ▲ + OK                          | EDIT : Einstellmodus des PC-Ports                                                                                                    |  |  |  |
| ▼ ▲                             | Port auswählen: bd 2 3 2 (RS232)                                                                                                    |  |  |  |
| ОК                              | Einstellung speichern.                                                                                                    |  |  |  |
|                                 |                                                                                                    |  |  |  |
| ESC                             | Zum Hauptmenü zurückkehren.                                                                                                    |  |  |  |

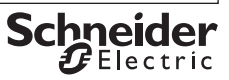

#### 5 Wartung

#### 5-1 Abfrage der Firmsoftware.

#### 888 45 1

Drücken Sie bei ausgeschaltetem Gerät (Drehschalter in Stellung **OFF**) die Taste ↓, halten diese gedrückt und drehen Sie gleichzeitig den Drehschalter in die Stellung **ASI V=**. Drücken Sie jetzt dreimal die Taste ↓ und halten diese fest. Eine dreistellige Zahl mit dem Format x.y wird eingeblendet.

#### 5-2 Batterie austauschen

- Legen Sie das Gerät auf die Frontseite, lösen Sie die beiden Schrauben an der Rückseite und heben Sie das Gehäuseunterteil, von unten beginnend, ab. An der oberen Stirnseite werden Gehäuseober- und –unterteil mit Hilfe von Rasthaken zusammengehalten.
- Nehmen Sie die Batterien aus den Klemmhalterungen, indem Sie diese mit einem Schraubendreher heraushebeln;
   Setzen Sie 4 neue entsprechend den angegebenen Polaritätssymbolen in die Klemmhalterungen ein.

Wichtig beim Zusammenbau: Setzen Sie zunächst das Gehäuseunterteil parallel auf (Bild), drücken Sie dann die beiden Gehäusehälften zuerst an der unteren (a), anschließend an der oberen (b) Stirnseite zusammen.

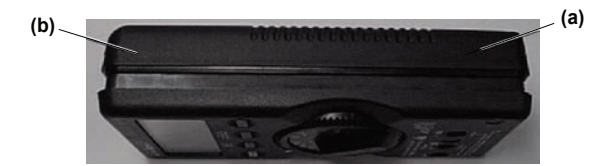

- Befestigen Sie das Unterteil wieder mit den beiden Schrauben.
- Bitte entsorgen Sie die verbrauchten Batterien umweltgerecht!

#### 5-3 Wartung Gehäuse

Eine besondere Wartung des Gehäuses ist nicht nötig. Achten Sie auf eine saubere Oberfläche. Verwenden Sie zur Reinigung ein leicht feuchtes Tuch. Vermeiden Sie den Einsatz von Putz-, Scheuer- oder Lösungsmitteln.

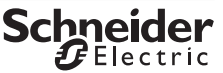

#### 6 Technische Daten

|                         | Messbereich   | Messgenauigkeit         |
|-------------------------|---------------|-------------------------|
| Spannung                | 2 • • • 35 V  | ± (3,5% v.M. + 2 digit) |
| Strom (bei AS-i-Slaves) | 0 • • • 0,1 A | ± (5% v.M. + 2 digit)   |

Eingangswiderstand bei Spannungsmessung: ca. 300 k $\Omega$ 

Legende: v.M. = vom Messwert.

#### 6-1 Stromversorgung

Die Standardstromversorgung erfolgt durch 4 Batterien IEC LR6, die eine Betriebsbereitschaft von mindestens 2500 Geräteadressierungen gewährleistet.

Alternativ können auch Akkus eingesetzt werden.

Zur Batterieschonung erfolgt eine automatische Abschaltung etwa 1 Minute nach der letzten Bedienung.

#### 6-2 Elektromagnetische Verträglichkeit - EMV

Störaussendung ......EN 61326 Klasse B, Störfestigkeit.....EN 61326.

#### 6-3 Umgebungsbedingungen

| Arbeitstemperaturen       | .0°C + 50°C,                             |
|---------------------------|------------------------------------------|
| Lagertemperaturen         | 20°C + 75°C (ohne Batterien),            |
| Relative Luftfeuchtigkeit | .max. 75 %, Betauung ist auszuschließen, |
| Höhe über NN              | .bis zu 2000 m,                          |
| Einsatzort                | .nur in Innenräumen.                     |

#### 6-4 Mechanischer Aufbau

| Schutzart   | Gehäuse IP 50,           |
|-------------|--------------------------|
|             | Anschlussbuchsen: IP 20, |
| Abmessungen |                          |
| Gewicht     | ca 450 g mit Batterien.  |

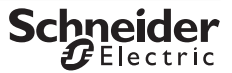

#### 7 Systemmeldungen

Folgende Meldungen müssen mit  $\mathbf{OK}$  bestätigt werden, um zur aktuellen Funktion zurückzugelangen.

| Meldung | Funktion                                             | Bedeutung                                                                                                    |  |
|---------|------------------------------------------------------|----------------------------------------------------------------------------------------------------|--|
| collerr | COM                                                  | Übertragungsfehler.                                                                                                    |  |
| dblAdd  | ADDR                                                 | Doppeladresse gefunden.                                                                                                    |  |
| Echo    | Parameter                                            | Empfangener Parameter XH.                                                                                                    |  |
| ЕПРЕЯ   | Memory (copy)                                        | Anlage wurde komplett kopiert.                                                                                                    |  |
| Error   | Data, Parameter                                      | Adresse 0: Daten und Parameter nicht lesbar.                                                                                                    |  |
| Found   | ADDR                                                 | Slave-Adressen wurden erkannt.                                                                                                    |  |
| HILONd  | <u>ASI V</u>                                         | Stromlast für Adressiergerät zu groß.                                                                                                    |  |
| intern  | <u>ASI V</u>                                         | Kein AS-i-Netzteil angeschlossen.                                                                                                    |  |
| NASEEr  | <u>ADDR</u> , Profile,<br>Data, Parameter,<br>Memory | Aktiver Master am AS-i-System.                                                                                                    |  |
| пеп о   | <u>Memory</u><br>(compare)                           | Vergleich nicht möglich, da der Arbeitsspeicher leer ist.<br>Lösung: Die angegebenen Profile in den Speicher laden:<br>Funktion ADR + MEM und/oder Memory (recall). |  |
| noASi   | ADDR                                                 | Keine Slave-Adresse gefunden.                                                                                                    |  |
| no out  | Data                                                 | Der Slavetyp hat keine Ausgänge (no OUTPUT)                                                                                                    |  |
| no InP  | Data                                                 | Der Slavetyp hat keine Eingänge (no INPUT).                                                                                                    |  |
| noPArA  | Para                                                 | Keine Parameter gefunden.                                                                                                    |  |
| notE9u  | Memory (copy)                                        | Kein passendes Slaveprofil gefunden.                                                                                                    |  |
| ol      | <u>ASI V</u>                                         | Overload: UASi > 35 V.                                                                                                    |  |
| -Pol    | <u>ASI V</u>                                         | Spannung < -2 V (-Pol blinkt).                                                                                                    |  |
| PrGErr  | <u>ADDR</u> , Profile,<br>Data, Parameter,<br>Memory | Programmierung fehlgeschlagen.                                                                                                    |  |
| Proū    | Data, Para,<br>Memory (copy)                         | Daten werden an AS-i-Slave übertragen.                                                                                                    |  |
| rEAd    | <u>ADDR</u> , Profile,<br>Data, Parameter,<br>Memory | Daten werden gelesen.                                                                                                    |  |
| SEArcH  | ADDR, Data                                           | Slave-Adressen werden gesucht.                                                                                                    |  |
| иЯСБіЕ  | Data                                                 | Validbit fehlerhaft.                                                                                                    |  |
| u SEnot | Data, Profile                                        | Adresse 0 nicht zugelassen.                                                                                                    |  |
|         | Memory (copy)                                        | Nur ein AS-i-Slave kopierbar, Ardessierstecker verwenden.                                                                                                    |  |

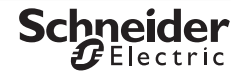

### Adressier- und Diagnoseterminal

#### 8 Anschluss des Adressierterminals an ein AS-i-System

8-1 Direkte Anschlüsse an ein AS-i-Slave

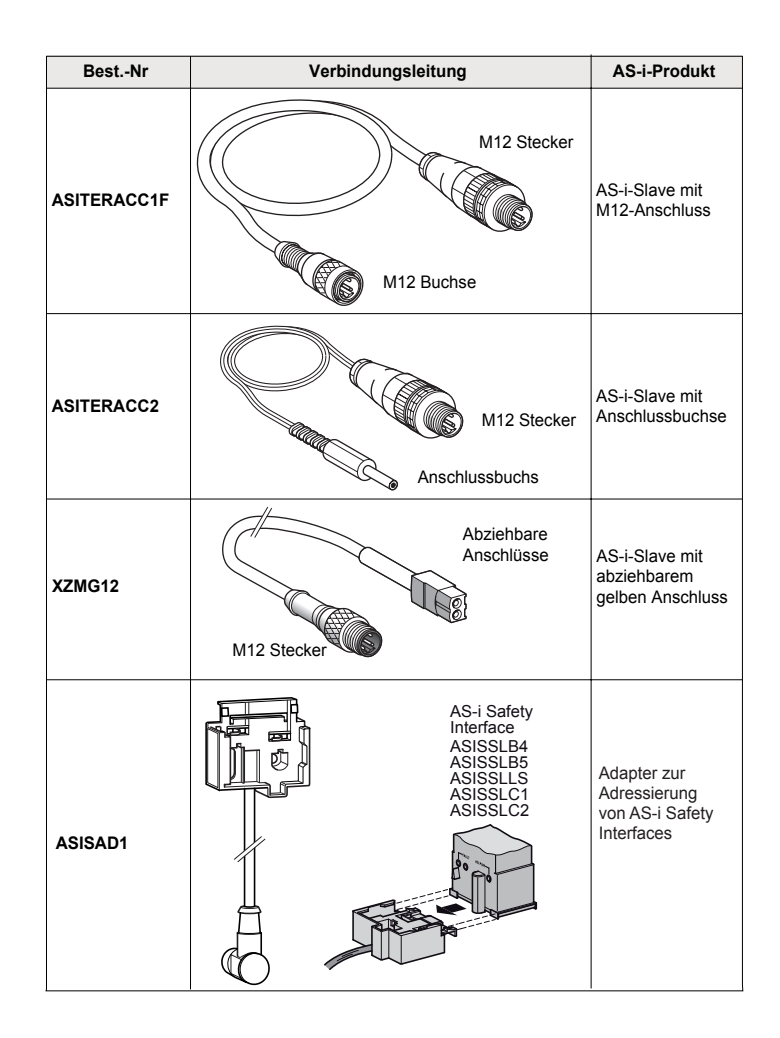

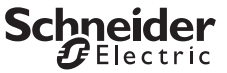

#### 8-2 Anschluss an den AS-i-Bus (mit AS-i-Netzteil)

Die Stromversorgung erfolgt über das AS-i-Netzteil. Der Asi-Master darf nicht angeschlossen sein (oder muss sich im Offline-Modus befinden).

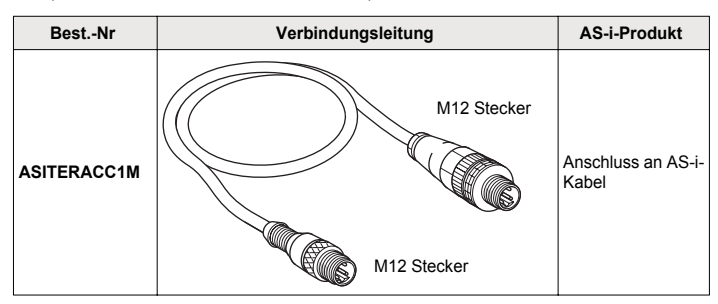

#### 8-3 Anschluss des Adressierterminals über die Infrarot-Verbindung

Ein externes AS-i-Netzteil muss die Stromversorgung des AS-i-Systems sicherstellen. Der Master darf nicht angeschlossen sein (oder muss sich im Offline-Modus befinden).

| BestNr    | Verbindungsleitung        | AS-i-Produkt                                           |
|-----------|---------------------------|--------------------------------------------------------|
| ASITERIR1 | IR-Verbindung M12 Stecker | Anschluss an die<br>Infrarotschnittstelle<br>des AS- i |

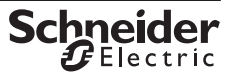

Consola de ajuste y diagnóstico para módulos AS- i (incluida especificación ampliada V2.1).

#### 1 Preámbulo

El término "sistema AS-i" designa:

- un conjunto de productos AS-i,
- o un producto AS-i único.

Un sistema con servomando puede ser o no alimentado por una tensión Asi externa a la consola de ajuste.

Un producto AS-i corresponde:

- a una interfaz genérica AS-i,
- a un producto AS-i,
- o a un producto de seguridad AS-i.

#### Elementos de servicio, de visualización y símbolos

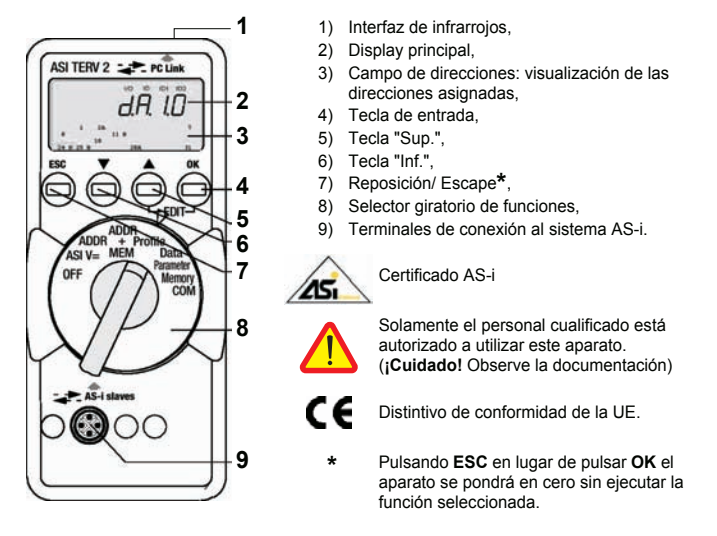

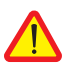

#### ¡Cuidado!

La consola de ajuste ASITERV2 no debe residir en permanencia en el sistema AS-i.

#### 2 Uso

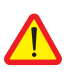

#### ¡Cuidado!

Toda modificación de configuración en curso de proceso puede ocasionar un peligro de muerte o dañar los elementos de su instalación, en caso de perturbación o de error de programación. Antes de ejecutar las funciones tales como Data, Parameter, etc., asegúrese de que no puedan aparecer situaciones peligrosas.

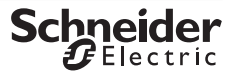

ESPAÑOL

W9 1693936 01 11 A03

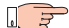

#### ¡Observación! Reemplazo de las pilas o acumuladores.

Cuando se visualiza el símbolo " + ", deberá cambiar las pilas o cargar el acumulador lo más rápidamente posible. Desconecte el aparato del sistema AS-i antes de abrirlo. Los datos memorizados se perderán al cambiar las pilas.

OFF Parada manual del aparato – interruptor colocado en OFF.

#### Parada automática - posición del interruptor indiferente, salvo OFF:

El aparato se desconecta automáticamente cuando el interruptor giratorio o las teclas no están activadas durante aproximadamente 10 minutos; excepción: en modos Data y Parameter, el duración es de aproximadamente 1 minuto.

Para encender el aparato tras una parada automática, gire el interruptor o pulse la tecla entrada **OK**.

#### 3 Descripción

- Utilización posible con las consolas de direccionamiento equipadas de un conjunto de conectores M12 que soporta el direccionamiento infrarrojo,
- Permite comunicar en infrarrojo entre la consola de direccionamiento y el producto AS-i a dirigir,
- Longitud de cable 1m.

#### 4 Direccionamiento

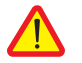

#### ¡Cuidado!

Antes del direccionamiento: ponga el maestro en modo Off line o desconéctelo.

La alimentación Asi debe estar presente en el producto AS-i.

- Conectar/Atornillar el conector M12 macho de ASITERIR1 en el conector M12 de la consola de direccionamiento ASITERV2,
- Colocar el cabezal infrarrojo del adaptador en la muesca triangular del producto AS-i a direccionar.

| ASI V | Si la alimentación Asi está conectada al sistema AS-i: visualización de la tensión de alimentación, ej.: 3 0 0 (30,0V) tensión Asi.<br>Si la alimentación Asi no está conectada al sistema AS-i: visualización de la corriente consumida por el sistema AS-i, ej.: 0 2 5 (0,025A) para una interfaz dada. |                                                                                                    |  |
|-------|----------------------------------------------------------------------------------------------------|----------------------------------------------------------------------------------------------------|--|
|       | ESC :                                                                                                    | Visualización de la tensión de las pilas y retorno a la<br>visualización anterior.                                            |  |
| ADDR  | Esta funciór                                                                                                    | : direccionamiento sin memorización de la<br>configuración.<br>n permite seleccionar las interfaces y modificar su dirección. |  |
| ОК    | : Búsqueda de las direcciones de todas las interfaces del sister<br>AS-i.                                                                                                    |                                                                                                    |  |

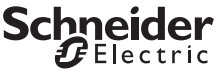

| -888      | Se visualizan todas las direcciones encontradas.<br><b>u</b> 5 Ex : Se visualiza una de las direcciones encontradas.                                                                                                    |
|-----------|----------------------------------------------------------------------------------------------------|
| ▼ ▲       | <b>J 5 E</b> X : Seleccionar una interfaz para modificar su dirección.                                                                                                    |
| ок        | Confirmar la selección.<br>(esta etapa se suprime cuando se conecta una sola interfaz).                                                                                                    |
| 888       | La dirección de la interfaz parpadea en el campo de direcciones.<br><b>5 E L</b> x : Se visualiza la dirección actual.                                                                                                    |
| ▼ ▲       | En caso de necesidad, seleccionar la nueva dirección de la interfaz.                                                                                                    |
| ок        | Transmitir la nueva dirección a la interfaz.                                                                                                    |
|           | <b>¡Observación!</b><br>Si se encuentran dos módulos (o más) con idéntica dirección de interfaz en el<br>sistema AS-i, el aparato visualiza el mensaje<br>La dirección concernida parpadea en el campo de direcciones.                                                                                                    |
| ADDR+ MEM | En este modo, antes de atribuir las direcciones para una nueva instalación, se<br>deberá borrar la memoria de trabajo.                                                                                                    |
|           | Para borrar la memoria de trabajo, pulse simultáneamente las teclas 🔺 y OK.                                                                                                    |
|           | Se visualiza el mensaje 🖕 L r 🛛 ; confirme pulsando OK.                                                                                                    |
|           | De este modo, las funciones son idénticas a <i>n a d r</i> , pero las nuevas direcciones se memorizan en la memoria de trabajo (memory 0).                                                                                                    |
|           | Almacenar nuevas direcciones evita el direccionamiento doble.                                                                                                    |
| Profile   | ProFil: Leer y escribir un perfil de interfaz.                                                                                                    |
|           | : Búsqueda de las direcciones de todas las interfaces del sistema                                                                                                    |
| ОК        | AS-1.                                                                                                    |
|           | Una dirección encontrada parpadea, se visualiza el perfil correspondiente.                                                                                                    |
| ▼ ▲       | Seleccionar la interfaz.                                                                                                    |
| - 888     | La dirección parpadea, se visualiza el perfil.                                                                                                    |
| ▲ + OK    | Unicamente para las interfaces que corresponden a la especificación AS-<br>i ampliada V2.1 (código de cuatro dígitos):<br>Seleccionar el nivel EDIT.                                                                                                    |
| ▼ ▲       | En caso de necesidad, seleccionar un nuevo valor para ID1.                                                                                                    |
| 888       | El valor de ID1 parpadea en el display principal.                                                                                                    |
| ок        | Transmitir el nuevo valor de la interfaz.                                                                                                    |
|           | <ul> <li>¡Observación!</li> <li>El perfil de la interfaz sirve para identificar los tipos de módulos.<br/>Comprende un código E/S y un código ID. Además, los módulos que<br/>corresponden a la especificación AS-i extendida V2. 1 tienen un<br/>código ID1 y un código ID2.</li> <li>El código ID1 se puede modificar (véase la descripción del módulo<br/>concernido)</li> </ul> |

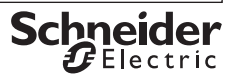

ESPAÑOL

| Data       | dRER: leer y es                                                                                                    | scribir datos de la interfaz – modo de visualización                                                                                      |  |  |
|------------|----------------------------------------------------------------------------------------------------|----------------------------------------------------------------------------------------------------|--|--|
|            | Puede seleccionar ent                                                                                                   | re dos modos de visualización:                                                                                                    |  |  |
|            | d 🔐 E ç E 🗄 Visualiza                                                                                                   | ación de los datos primarios de la interfaz                                                                                               |  |  |
|            | 5 h , F E 3 : Visualiza                                                                                                 | ación en "modo S7".                                                                                                    |  |  |
|            | Se visua<br>Los dato<br>Los dato                                                                                        | alizan puntos entre los caracteres.<br>os emitidos por la interfaz se multiplican por 8.<br>os destinados a la interfaz se dividen por 8. |  |  |
|            | Cambio del modo de                                                                                                    | visualización.                                                                                                    |  |  |
| ▲ + OK     | EDIT : Activar e                                                                                                    | el menú de ajuste.                                                                                                    |  |  |
| ▼ ▲        | Conmutación entre 🚽                                                                                                    | reEstyShiFt3.                                                                                                    |  |  |
| ок         | Confirmar la selección                                                                                                  |                                                                                                    |  |  |
|            | El "Peripheral Fault F<br>parpadeo del segment                                                                          | Flag" (marca de fallo de periférico) se señala por o<br>to PFF en el cabezal del display.                                                 |  |  |
| Data       | dRER : Leerye                                                                                                    | escribir datos de la interfaz.                                                                                                    |  |  |
| ок         | : Búsqueo<br>AS-i.                                                                                                    | da de las direcciones de todas las interfaces del sistema                                                                                 |  |  |
| ▼ ▲        | Seleccionar una interfa direcciones).                                                                                   | az (no se aplica para conexión de conector de                                                                                             |  |  |
| 888        | Son posibles 4 modos de visualización:                                                                                  |                                                                                                    |  |  |
| 000        | <b>d R E R</b> / 4321b :                                                                                                | Asignación de las entradas/salidas digitales en la visualización.                                                                         |  |  |
|            | Entradas digitales:                                                                                                    | (únicamente lectura de las entradas digitales).                                                                                           |  |  |
|            | Salidas digitales:                                                                                                    | 00b (no out, si no hay salida).                                                                                                    |  |  |
|            | Las entradas/salidas no disponibles se señalan por el símbolo " - "<br>Los datos entradas se actualizan en permanencia. |                                                                                                    |  |  |
|            | Entradas analógicas:                                                                                                    | <b>[ h i n P</b> (channel input).                                                                                                    |  |  |
|            | Salidas analógicas:                                                                                                    | (no channel input).                                                                                                    |  |  |
|            | Interfaz con salidas o                                                                                                  | ligitales.                                                                                                    |  |  |
| ▲ + OK     | EDIT : Activar e                                                                                                    | el menú de ajuste.                                                                                                    |  |  |
| <b>V A</b> | Modificar el valor.                                                                                                    |                                                                                                    |  |  |
|            |                                                                                                    |                                                                                                    |  |  |

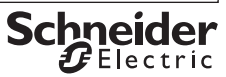

| ок     | Interfaz con<br>Confirmar la  | entradas analógicas.<br>selección de la interfaz.                                              |  |
|--------|-------------------------------|------------------------------------------------------------------------------------------------|--|
| ▼ ▲    | Ch 👝 :                        | Seleccionar el canal.                                                                          |  |
| — ок   | Confirmar el                  | canal y visualizar el valor, retorno con ESC                                                   |  |
|        | Interfaz con                  | salidas analógicas.                                                                            |  |
| + OK   | EDIT :                        | Activar el menú de ajuste                                                                      |  |
| ▼ ▲    | Ch 🖪 :                        | Seleccionar el canal.                                                                          |  |
| ок     | Confirmar el                  | canal y visualizar el valor.                                                                   |  |
| •      | Modificar el v                | valor.                                                                                         |  |
| — ок   | Transmitir el                 | valor a la interfaz.                                                                           |  |
| ameter | PArA:                         | leer y escribir los parámetros de la interfaz en forma<br>hexadecimal.                         |  |
| ок     | 5ERr <b>cH</b>                | Búsqueda de las direcciones de todas las interfaces del sistema                                |  |
|        |                               | AS-1.<br>La primera dirección ocupada parpadea.                                                |  |
| •      | Seleccionar I                 | a interfaz.                                                                                    |  |
| 888    | La dirección                  | La dirección parpadea, el parámetro se visualiza en hexadecimal.                               |  |
| + 0K   | EDIT :                        | Llamar el menú de lectura y la función de modificación de los<br>parámetros.                   |  |
|        | Interfaces c                  | on cadena de parámetros, por ej. interfaces analógicas.                                        |  |
|        | El mensaje<br>parámetro y     | <b>F R d</b> aparece brevemente; a la izquierda figura el N° del<br>a la derecha el valor.     |  |
| . ▲    | Seleccionar                   | el parámetro.                                                                                  |  |
| ок     | Confirmar el                  | parámetro.                                                                                     |  |
| ▼ ▲    | Entrar el nue                 | vo valor del parámetro.                                                                        |  |
| 888    | El valor hexa                 | decimal parpadea en el display principal.                                                      |  |
| — ОК   | Transmitir el                 | parámetro a la interfaz.                                                                       |  |
|        | Interfaces si                 | in cadena de parámetros, por ej. interfaces digitales.                                         |  |
| ▼ ▲    | Entrar el nue                 | vo valor del parámetro.                                                                        |  |
| 888    | El valor hexa                 | decimal parpadea en el display principal.                                                      |  |
| ОК     | Transmitir el<br>Los parámeti | parámetro en la interfaz.<br>ros modificados y transmitidos a la interfaz se pueden borrar con |  |
|        | c L r U. esta                 | ando colocado en Memory el Interrudtor.                                                        |  |

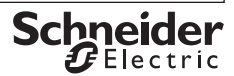

ESPAÑOL

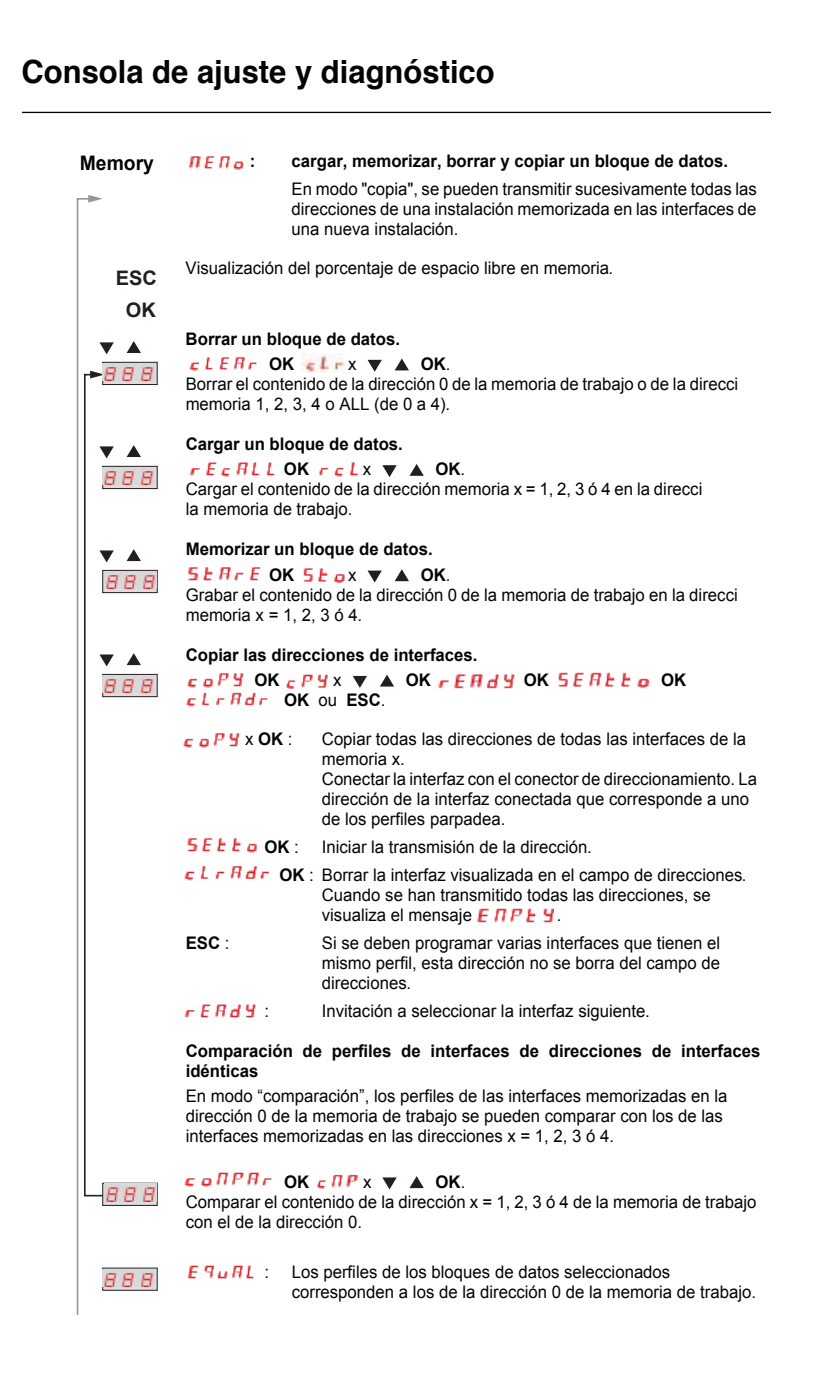

ESPAÑOL

#### Consola de ajuste y diagnóstico (Memory) 888 dIFF Visualizar todas las direcciones de las interfaces cuyos perfiles no corresponden a los memorizados en la dirección 0 de la memoria de trabajo. ок Seleccionar otra interfaz. La dirección de la interfaz seleccionada parpadea en la pantalla. Se visualiza el perfil o el tipo de interfaz. οκ Visualizar el perfil especificado (memorizado en la dirección 0 de la memoria de trabajo). Hacer desfilar la lista de los perfiles especificados. ESC Retorno al menú principal. COM Con: Selección y activación de un puerto PC Puerto activo: -888 + OK EDIT : Modo de ajuste del puerto PC Seleccionar un puerto: b d 2 3 2 (RS232) OK Memorizar el ajuste. ESC Retorno al menú principal.

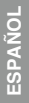

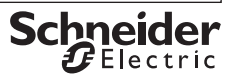

#### 5 Mantenimiento

5-1 Interrogación de la versión del microprograma.

#### 888 45 1

Con el aparato desconectado (interruptor colocado en posición OFF), pulse la tecla ↓, manténgala pulsada y coloque el interruptor en ASI V=.

Luego pulse tres veces la tecla 🖌 y manténgala pulsada. Se visualiza un número de tres cifras en el formato x. y.

#### 5-2 Cambio de las pilas

- Coloque el aparato boca abajo, destornille los dos tornillos de la parte posterior y saque la tapa empezando por abajo. En la parte frontal se fijarán la parte superior e inferior de la caja con ayuda de ganchos.
- Saque las pilas levantandolas con un destornillador; coloque el destornillador al lado de los componentes o en la parte central de las pilas. Coloque cuatro pilas nuevas entre los contactos respetando los símbolos de polaridad indicados en el alojamiento.

**Importante para el montaje**: primero coloque la parte inferior de la caja paralelamente a la cara anterior (véase figura), y apriete las dos partes una contra la otra comenzando por la parte inferior (a) y terminando por la parte superior (b).

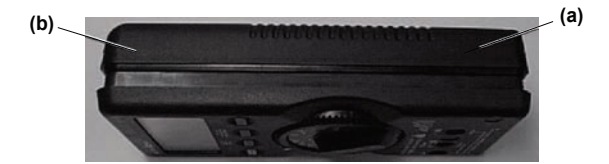

- Monte los dos tornillos en el dorso del aparato.
- Elimine las pilas usadas conforme a la reglamentación sobre la protección del medio ambiente.

#### 5-3 Mantenimiento de la caja

La caja no requiere ningún mantenimiento particular. La superficie siempre debe estar limpia. Para limpiarla, utilice un paño ligeramente húmedo. Evite utilizar productos detergentes, abrasivos o disolventes.

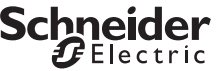

#### 6 Características técnicas

|                        | Rango de medida | Precisión de medida     |
|------------------------|-----------------|-------------------------|
| Tensión                | 2 • • • 35 V    | ± (3,5% VM + 2 dígitos) |
| Corriente (interfaces) | 0 • • • 0,1 A   | ± (5% VM + 2 dígitos)   |

Resistencia de entrada en modo de medida de tensión: aprox. 300 k $\Omega$ 

Leyenda: VM = valor de medida.

#### 6-1 Alimentación de corriente

La alimentación de corriente normalmente se realiza por 4 pilas CEI LR6 que garantizan una capacidad de al menos 2500 direccionamientos de aparatos.

También se pueden utilizar acumuladores.

Para ahorrar energía, el aparato se para automáticamente aproximadamente 1 minuto después de la última operación.

#### 6-2 Compatibilidad electromagnética - CEM

Emisión de interferencias .....EN 61326 clase B, Inmunidad a las interferencias .....EN 61326.

#### 6-3 Condiciones ambientales

| Rango de temperatura de servicio      | 0°C + 50°C,                    |
|---------------------------------------|--------------------------------|
| Rango de temperatura de almacenamient | o20°C + 75°C (sin las pilas),  |
| Humedad relativa                      | 75 % máximo, sin condensación, |
| Altitud                               | 2000 m máximo,                 |
| Lugar de uso                          | únicamente en interior.        |

#### 6-4 Construcción mecánica

| Tipo de protección | Caja IP 50,                    |
|--------------------|--------------------------------|
|                    | Terminales de conexión: IP 20, |
| Dimensiones        | 84 mm x 195 mm x 35 mm,        |
| Peso               | aprox. 450 g, pilas incluidas. |

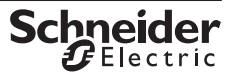

#### 7 Mensajes sistema

Es necesario validar los mensajes siguientes pulsando en  $\mathbf{OK}$  para que el aparato vuelva a retomar su funcionamiento normal.

| Mensaje   | Función                                              | Significado                                                                                                    |  |
|-----------|------------------------------------------------------|----------------------------------------------------------------------------------------------------|--|
| collerr   | COM                                                  | Error de transmisión.                                                                                                    |  |
| dblfidd   | ADDR                                                 | Se ha encontrado una dirección doble.                                                                                                    |  |
| Echo      | Parameter                                            | Parámetro recibido XH.                                                                                                    |  |
| ЕПРЕЧ     | Memory (copy)                                        | Copia terminada de la Instalación.                                                                                                    |  |
| Error     | Data, Parameter                                      | Dirección 0: datos y parámetros ilegibles.                                                                                                    |  |
| Found     | ADDR                                                 | Direcciones de interfaces identificadas.                                                                                                    |  |
| HiLoAd    | <u>ASI V</u>                                         | Carga eléctrica demasiado importante para el aparato de direccionamiento.                                                                                              |  |
| intErn    | <u>ASI V</u>                                         | No hay bloque de alimentación AS-i en el sistema AS-i.                                                                                                    |  |
| NASEEr    | <u>ADDR</u> , Profile,<br>Data, Parameter,<br>Memory | Sistema piloto activo en el sistema AS-i.                                                                                                    |  |
| nen 0     | <u>Memory</u><br>(compare)                           | Comparación imposible ya que la memoria de trabajo<br>está vacía. Solución: cargar los perfiles especificados en<br>la memoria: función ADR + MEM y/o Memory (recall). |  |
| n o A S i | ADDR                                                 | No se ha encontrado ninguna dirección de interfaz.                                                                                                    |  |
| no out    | Data                                                 | El tipo de interfaz no tiene salidas (no OUTPUT)                                                                                                    |  |
| no InP    | Data                                                 | El tipo de interfaz no tiene entradas (no INPUT).                                                                                                    |  |
| noPArA    | Para                                                 | No se ha encontrado ningún parámetro.                                                                                                    |  |
| notE9u    | Memory (copy)                                        | No se ha encontrado ningún perfil de interfaz<br>correspondiente.                                                                                                    |  |
| oL        | <u>ASI V</u>                                         | Sobrecarga: UASi > 35 V.                                                                                                    |  |
| -Pol      | <u>ASI V</u>                                         | Tensión < -2 V (el polo - parpadea).                                                                                                    |  |
| PrGErr    | <u>ADDR</u> , Profile,<br>Data, Parameter,<br>Memory | Programación incorrecta.                                                                                                    |  |
| Proū      | Data, Para,<br>Memory (copy)                         | Datos en curso de transmisión a la interfaz.                                                                                                    |  |
| r EAd     | <u>ADDR</u> , Profile,<br>Data, Parameter,<br>Memory | Datos en curso de lectura.                                                                                                    |  |
| SEArcH    | ADDR, Data                                           | Direcciones de interfaces en curso de búsqueda.                                                                                                    |  |
| иЯГРіЕ    | Data                                                 | Bit válido erróneo.                                                                                                    |  |
| u SEnot   | Data, Profile                                        | Dirección 0 no autorizada.                                                                                                    |  |
|           | Memory (copy)                                        | Sólo es posible copiar una interfaz, utilice la hoja de direccionamiento.                                                                                              |  |

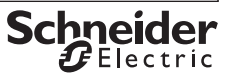

## Consola de ajuste y diagnóstico

#### 8 Conexión de la consola de ajuste a un sistema AS-i

#### 8-1 Conexiones directas a un sistema AS-i

La alimentación Asi no está conectada al producto AS-i. La consola de ajuste suministra la corriente hasta \_ \_ \_ mA.

| Referencias | Lado consola de ajuste / Lado sistema AS-i                   | Producto AS-i                                                         |
|-------------|--------------------------------------------------------------|-----------------------------------------------------------------------|
| ASITERACC1F | M12 macho<br>M12 hembra                                      | Producto AS-i con<br>conector M12                                     |
| ASITERACC2  | M12 macho<br>Toma Jack                                       | Producto AS-i con<br>toma Jack                                        |
| XZMG12      | Conector<br>desenchufable<br>Paso de 5,08 mm<br>M12 macho    | Producto AS-i con<br>toma<br>desenchufable<br>amarilla                |
| ASISAD1     | ASi Safety<br>ASi Safety<br>ASISSLB5<br>ASISSLC1<br>ASISSLC2 | Adaptador para<br>el direccionamiento<br>de interfaces<br>AS-i Safety |

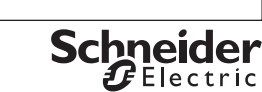

#### 8-2 Conexiones de un sistema AS-i conectado a una alimentación Asi

Las corrientes consumidas son suministradas por la alimentación Asi. El maestro Asi debe estar desconectado (o en modo Off line).

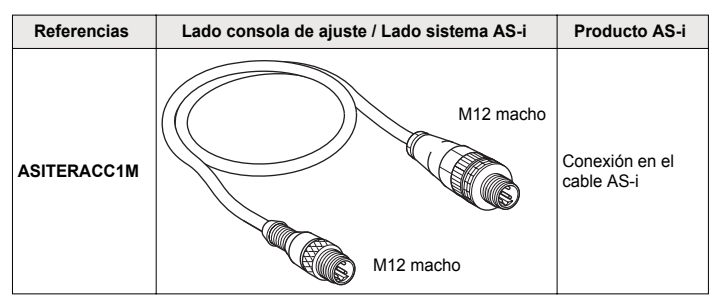

#### 8-3 Conexiones de la consola de ajuste mediante un enlace infrarrojo en un solo producto AS-i

La alimentación Asi externa debe alimentar el sistema AS-i y el maestro debe estar desconectado (o en modo Off line).

| Referencias | Lado consola de ajuste / Lado sistema AS-i | Producto AS-i                    |
|-------------|--------------------------------------------|----------------------------------|
| ASITERIR1   | Enlace infrarrojo M12 macho                | Conexión en<br>enlace infrarrojo |

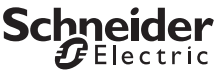

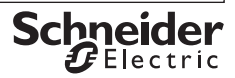